|                  | Addison Online-Portal<br>App: Mein Unternehmen                                 |
|------------------|--------------------------------------------------------------------------------|
| 📵 Wolters Kluwer |                                                                                |
|                  | Benutzerhandbuch<br>für den steuerl. Berater<br>(Akte)<br>Stand September 2014 |

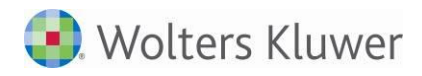

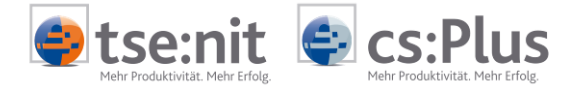

Addison Online Portal Mein Unternehmen Benutzerhandbuch für den Berater

Stand: September 2014 Copyright  $\mbox{\sc c}$  2014 Wolters Kluwer Software und Service GmbH, ADDISON cs:Plus GmbH

Die Angaben in den folgenden Unterlagen können ohne gesonderte Mitteilung geändert werden.

Dieses Dokument ist urheberrechtlich geschützt. Alle Rechte, auch die der Übersetzung, des Nachdrucks und der Vervielfältigung des Dokuments oder Teilen daraus, sind vorbehalten. Ohne schriftliche Genehmigung seitens der Wolters Kluwer Software und Service GmbH und Addison cs:Plus GmbH darf kein Teil dieses Dokuments in irgendeiner Form (Fotokopie, Mikrofilm oder einem anderen Verfahren), auch nicht zum Zwecke der Unterrichtsgestaltung, reproduziert oder unter Verwendung elektronischer Systeme verarbeitet, vervielfältigt oder verbreitet werden.

Wolters Kluwer Software und Service GmbH ADDISON Zentrale Stuttgarter Straße 35 71638 Ludwigsburg

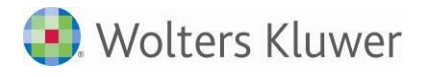

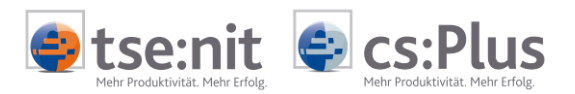

# Inhalt

| 1     | Einleitung                                                                    | 5  |
|-------|-------------------------------------------------------------------------------|----|
| 2     | Prozesse und Funktionen                                                       | 5  |
| 2.1   | Einrichtung der App für die Kanzlei                                           | 5  |
| 2.1.1 | Portalanmeldung                                                               | 5  |
| 2.1.2 | Generelle Freischaltung der App für die Kanzlei                               | 5  |
| 2.1.3 | Grundeinrichtung der App für die Kanzlei                                      | 6  |
| 2.2   | App "Mein Unternehmen" für einen Mandanten anlegen und Daten bereitstellen    | 8  |
| 2.2.1 | Freischalten der App für Mandanten                                            | 8  |
| 2.2.2 | Daten für "Mein Unternehmen" bereitstellen                                    | 10 |
| 2.3   | Daten für Mein Unternehmen übernehmen und prüfen                              | 12 |
| 2.3.1 | Start der App                                                                 | 13 |
| 2.3.2 | Mandantendaten in der App prüfen                                              | 14 |
| 2.4   | Nutzung der App "Mein Unternehmen" in der Beratersicht                        | 16 |
| 2.4.1 | Mandantenverwaltung                                                           | 17 |
| 2.4.2 | Nutzerverwaltung                                                              | 23 |
| 2.4.3 | Nutzerverwaltung und Rechte                                                   | 23 |
| 2.4.4 | Bestehende Nutzerdaten ändern                                                 | 24 |
| 2.4.5 | Benutzer für "Mein Unternehmen" sperren und entsperren                        | 26 |
| 2.4.6 | Weitere Rechte für Firmenuser                                                 | 27 |
| 2.4.7 | Benutzer für "Mein Unternehmen" in der Akte anlegen und ansehen               | 28 |
| 2.4.8 | Konten und Zuordnungen                                                        | 30 |
| 2.4.9 | Beratersicht in den Erfassungsbüchern                                         | 32 |
| 2.5   | Dokument "Portal Verwaltung" in der Zentralakte                               | 32 |
| 2.5.1 | Daten für "Mein Unternehmen" aus der Zentralakte bereitstellen und übernehmen | 33 |
| 2.6   | Daten aus "Mein Unternehmen" in der Kanzlei verarbeiten                       | 33 |
| 2.7   | Testat                                                                        | 36 |

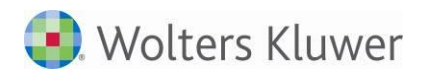

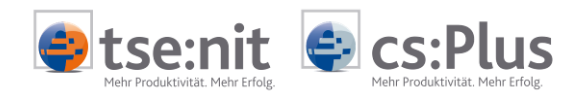

| <ul> <li>Image: A start of the start of the start of</li></ul> | Weiterführende Informationen |
|----------------------------------------------------------------------------------------------------|------------------------------|
|                                                                                                    | Wichtige Hinweise            |
| Ch .                                                                                                    | Handlungsanweisungen         |
|                                                                                                    | Nützliche Tipps und Tricks   |
|                                                                                                    | Beispiele zu den Themen      |
|                                                                                                    | Notizen                      |
| STOP                                                                                                    | Besonders wichtige Hinweise  |

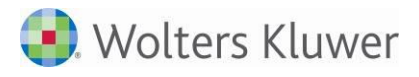

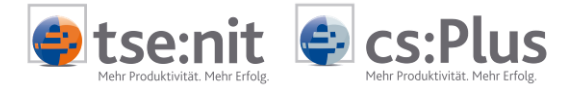

# 1 Einleitung

In diesem Dokument finden Sie die Beschreibung der Prozesse und Funktionen der neuen Portal-App "Mein Unternehmen" im Zusammenspiel mit den Aktenlösungen (tse:nit und cs:Plus). Diese Anleitung ist für den Berater bzw. Kanzleimitarbeiter bestimmt.

Die App "Mein Unternehmen" besitzt zwei Perspektiven. Mit der einen Perspektive arbeitet der Mandant (= Mandantensicht), mit der anderen Perspektive arbeitet der Berater bzw. Kanzleimitarbeiter (= Beratersicht). Mandant und Berater können dabei miteinander kommunizieren und greifen auf die gleiche Arbeitsoberfläche zu. Was einen Berater von den Nutzern eines Mandanten unterscheidet, sind Zusatzfunktionen, die es diesem ermöglichen, die Sichtweise eines Mandanten einzunehmen sowie neue Mandanten anzulegen. Bevor ein Mandant die App "Mein Unternehmen" zur Führung und Verwaltung seines Kassenbuches sowie seiner Eingangs- und Ausgangsrechnungen nutzen kann, muss er zuvor vom Berater eingerichtet werden. Unter anderem schaltet dieser entsprechend den Bedürfnissen des Mandaten einzelne Funktionen der App "Mein Unternehmen" frei, definiert die Buchungsfälle bzw. Kontierungen, hinterlegt gegebenenfalls Lieferanten und Kostenstellen und richtet die nutzerspezifischen Einstellungen für den Mandanten ein. Dabei hat der Berater die Möglichkeit verschiedene Nutzertypen mit verschiedenen Rechten einzurichten.

Drei Hauptprozesse werden im Dokument beschrieben:

- Ersteinrichtung der App "Mein Unternehmen" f
  ür die Kanzlei Erfolgt in der Zentralakte (im Dokument "Portal") als Nutzer = Portal-Admin (Beschreibung im Kapitel 2.1).
- 2. Aktivierung und Konfiguration der App für Mandanten der Kanzlei Diese Einrichtung erfolgt über die Mandantenakte (Kapitel 2.2.) und die Mandantensicht der App (Kapitel 2.3) oder über die Zentralakte und die Beratersicht der App (Kapitel 2.4 und 2.5).
- 3. Verarbeitung der Daten aus "Mein Unternehmen" in der Kanzlei (Kapitel 2.6).

# 2 Prozesse und Funktionen

# 2.1 Einrichtung der App für die Kanzlei

# 2.1.1 Portalanmeldung

Für die Kanzlei-Einrichtung der App muss die Portalanmeldung für den Nutzer = PortalAdmin erfolgen. Das ist über das Dokument "Portal" in der Zentralakte oder über den Web-Browser mit der Portal-URL und den entsprechenden Zugangsdaten möglich.

# 2.1.2 Generelle Freischaltung der App für die Kanzlei

Die generelle Freischaltung der App für die Kanzlei erfolgt in der App-Verwaltung des Portals.

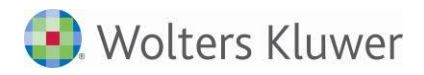

| 🧶 Zentralakte                                                                                                    |                                                                                                    |
|----------------------------------------------------------------------------------------------------|----------------------------------------------------------------------------------------------------|
| Datei Akte Favoriten Programme Fenster Hilfe                                                                                                    |                                                                                                    |
| 🗊   📄 🗁   😭 🌺   🎒 🚨 🗢 🔻 🗊   🔰   2011                                                                                                    | 🔽   🍻 🕼   🔂 🖆 🥮 🎎 🥥 🚔                                                                                                    |
| Aktenmanager «                                                                                                    | Aktendeckel Portal                                                                                                    |
| Dauerakte         Portal Verwaltung         Protokolle         Portal Servicefunktionen         Portal Servicefunktionen         Elster Zentral         Elinlagerungsliste         Kontenzuordnungsrahmen         Higemeine Stammdaten         Kontenzuordnungsliste         Kontenzuordnungsliste         Kontenzuordnungsliste         Kontenzuordnungsliste         LiginData         Mikarbeiterliste         Likarbeiterliste         Liste selbstbuchender Mandanten | ADDISON<br>CCS:PLUS<br>CON Home Postfach Benachrichtigungen Meine Apps App-Verwaltung<br>Portal Indiv<br>App-Verwaltung<br>Portal Indiv<br>App-Verwaltung<br>Portal Indiv<br>Portal Indiv<br>App-Verwaltung<br>Portal Indiv<br>App-Verwaltung<br>Portal Indiv<br>App-Verwaltung<br>Portal Indiv<br>App-Verwaltung<br>Portal Indiv<br>App-Verwaltung<br>Portal Indiv<br>App-Verwaltung<br>Portal Indiv<br>App-Verwaltung<br>Portal Indiv<br>App-Verwaltung<br>Portal Indiv<br>App-Verwaltung<br>Portal Indiv<br>Portal Indiv<br>Portal Indiv<br>Portal Indiv<br>Portal Indiv<br>Portal Indiv<br>Portal Indiv<br>Portal Indiv<br>Portal Indiv<br>Portal Indiv<br>Portal Indiv<br>Portal Indiv<br>Portal Indiv<br>Portal Indiv<br>Portal Indiv |

tse:nit

**cs**·Plus

Nachdem in der App-Verwaltung auf "Mein Unternehmen" doppelt geklickt wurde, sieht man zunächst die AGBs. Hier bitte unten rechts auf Weiter klicken.

| App-Verwaltung                                       |   |
|------------------------------------------------------|---|
| Zurück                                               |   |
| Grundangaben                                         |   |
| Mein Unternehmen                                     | • |
| Vor der Freischaltung prüfen Sie bitte alle Angaben. |   |
| Freischalten                                         |   |
| Nutzung der App erfolgt durch:                       |   |
| 🔘 Kanzlei                                            |   |
| Andere                                               |   |
| 3                                                    | 2 |

In diesem Bild auf "Kanzlei" stellen und "Freischalten" auswählen.

<u>Hinweis</u>: In der App-Verwaltung des Portals können auch die einzelnen Mandanten für die App freigeschaltet werden. Die Freischaltung der Mandanten sollte aber grundsätzlich über die Kanzleisoftware erfolgen (siehe Abschnitt 2.2).

## 2.1.3 Grundeinrichtung der App für die Kanzlei

Die neue App "Mein Unternehmen" befindet sich nach der Freischaltung im Portal unter "Meine Apps". Die App muss für die Grundinitialisierung einmal gestartet werden. Dabei werden der Nutzer = Berater und die Kanzlei (als Mandant) angelegt:

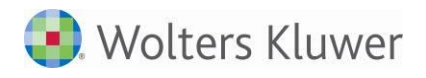

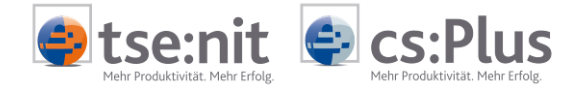

| ADDISON<br>CS:Plus                                     | Benachrichtigungen Meine Apps App-Verwaltung                                  |
|--------------------------------------------------------|-------------------------------------------------------------------------------|
| Kategorien                                             | Dokumente / Belege                                                            |
| Alle Kategorien<br>Dokumente / Belege<br>Einstellungen | Formulareinschraenkungen                                                      |
|                                                        | Einstellungen                                                                 |
|                                                        | Benutzerdaten verwalten Portal Individualisierung Verwaltung des Marktplatzes |

Nach dem Start der App erscheint in einem separaten Browser-Fenster folgender Bildschirm:

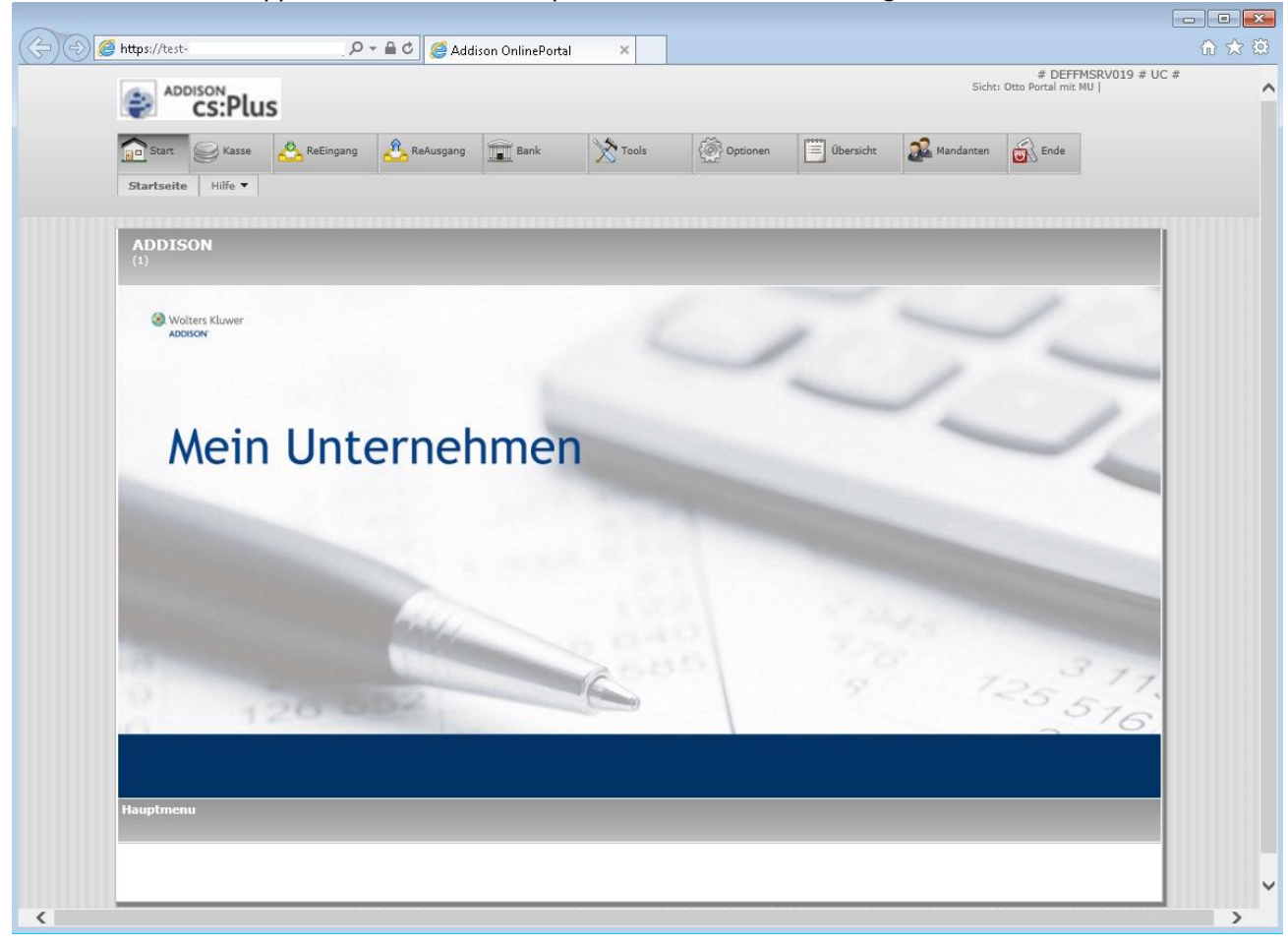

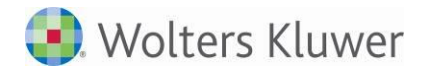

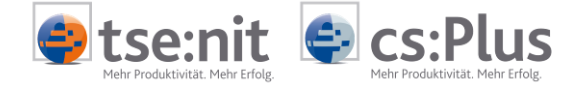

Man befindet sich jetzt in der Beratersicht der App. Die Grundinitialisierung wurde durchgeführt. Jetzt können einzelne Mandanten für die App in der Kanzleisoftware (tse:nit / cs:Plus) freigeschaltet und eingerichtet werden.

# 2.2 App "Mein Unternehmen" für einen Mandanten anlegen und Daten bereitstellen

#### 2.2.1 Freischalten der App für Mandanten

Um neue bzw. weitere Mandanten für die App einzurichten, sind folgende Schritte notwendig:

- 1. Mandant für das Addison-Portal aktivieren (wenn nicht schon erfolgt) über das Mandatsverzeichnis in der Zentralakte.
- 2. Mandanten für "Mein Unternehmen" aktivieren

Erfolgt in der Mandantenakte über das Dokument "Portal Mandant" mit der Eigenschaft "Verwaltung und Abgleich".

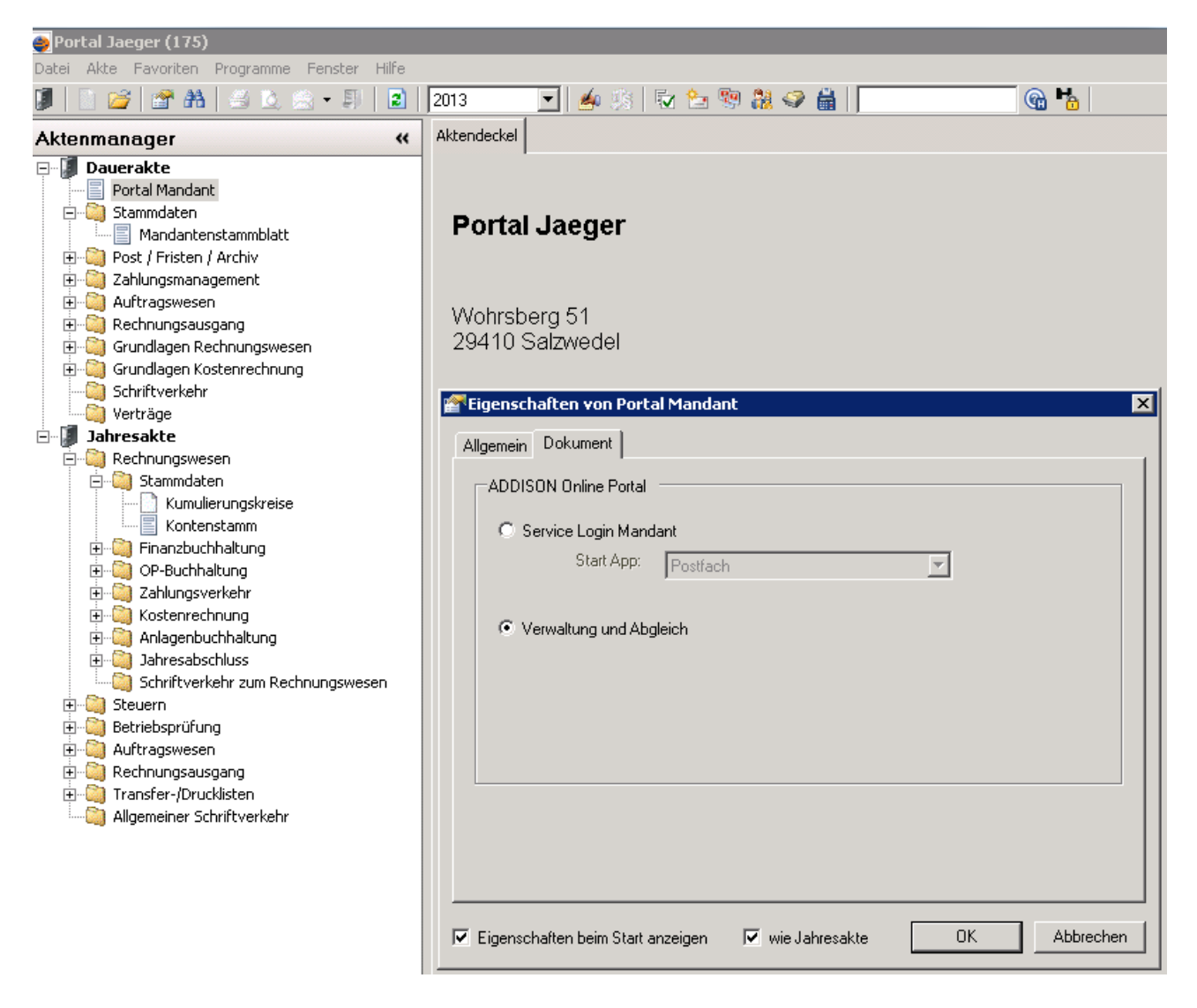

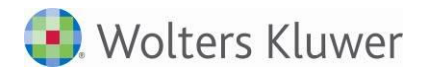

| 훶 Port                                   | al Jaeger (175)                                             |                 |                      |                          |           |               |
|------------------------------------------|-------------------------------------------------------------|-----------------|----------------------|--------------------------|-----------|---------------|
| Datei                                    | Akte Favoriten Programme Fenster Hilfe                      |                 |                      |                          |           |               |
|                                          | 🗋 🖙 📸 🖾 这 📾 🕶 🗊  🖻 🚺 2013 💽 🖌 🌆                             | 🔂 🕈             | 5 🧐 🐉 🥪 🛗            |                          | 🚱 🏪 🛞     |               |
| *                                        | Aktendeckel Portal Mandant                                  |                 |                      |                          |           |               |
|                                          | Information                                                 |                 |                      |                          |           |               |
|                                          | Portal Jaeger (175), Portal Login: Ja                       |                 |                      |                          |           |               |
|                                          | Zusätzliche Apps:                                           |                 |                      |                          |           |               |
|                                          |                                                             |                 |                      |                          |           |               |
|                                          | Portal Login                                                |                 | App Einrichten/Synch | ronisieren               | Sonstiges |               |
|                                          | Zurücksetzen Deaktivieren Deaktivieren ansehen Zugangsdaten | en als<br>nden  | Mein Unternehmen     | Jetzt<br>Synchronisieren | Drucken   | Service Login |
|                                          | Synchronisieren - Einstellungen und Information             |                 | /                    |                          |           |               |
|                                          | Portal Login Mein Unternehmen                               | -/              |                      | x                        |           |               |
|                                          |                                                             | /               |                      |                          |           |               |
|                                          | Synchronisieren:  Einstellungen:                            | erne<br>er (175 | <b>hmen</b><br>5)    |                          |           |               |
|                                          | Paket                                                       |                 |                      | Aktiviert                |           |               |
|                                          | Kasse, Bank, Rechnungseingang                               | jsbuch, F       | Rechnungsausgangsbuc | h 🔽                      |           |               |
| ger                                      | P.echnungscenter                                            |                 |                      |                          |           |               |
| ana                                      |                                                             |                 |                      |                          |           |               |
| an an an an an an an an an an an an an a |                                                             |                 |                      |                          |           |               |
| Akte                                     |                                                             |                 | Ok                   | Abbruch                  |           |               |

tse:nit

cs:Plus

Hier die Schaltfläche "Mein Unternehmen" drücken und die Pakete zur Nutzung anhaken.

Zur Auswahl stehen:

- das Grundpaket mit allen Erfassungsbüchern
- das Rechnungscenter (ist aktuell noch in der Pilotphase)

| Mein Unt | ernehmen einrichten 🔀                                                                          |  |  |  |
|----------|------------------------------------------------------------------------------------------------|--|--|--|
| 2        | Die App wird für Portal Jaeger (175) mit folgenden Modulen eingerichtet:                       |  |  |  |
| ~        | Grundmodul: Kasse, Bank, Rechnungseingangsbuch, Rechnungsausgangsbuch, Zahlungen, Auswertungen |  |  |  |
|          | Soll die Modulauswahl jetzt ans Portal übermittelt werden?                                     |  |  |  |
|          | OK Abbrechen                                                                                   |  |  |  |

Wenn Sie mit "OK" bestätigen, erfolgt die Neuanlage der App für den Mandanten im Portal.

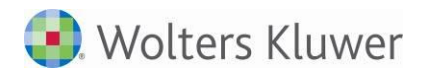

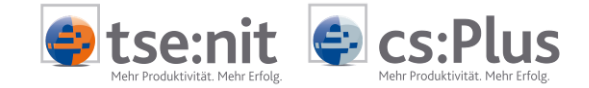

# 2.2.2 Daten für "Mein Unternehmen" bereitstellen

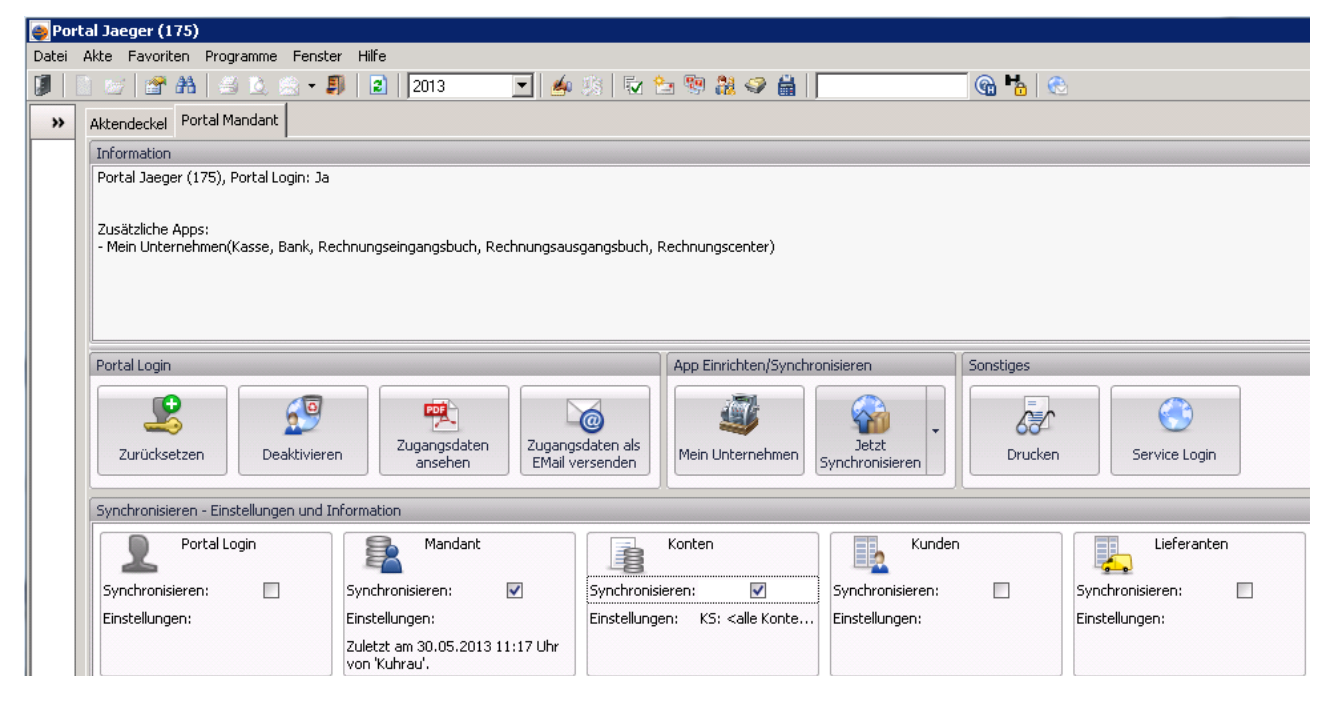

Nach der Aktivierung können die Daten für "Mein Unternehmen" bereitgestellt (synchronisiert) werden. Dazu sind die entsprechenden Daten (Mandant, Konten, Kunden, Lieferanten, Kostenstellen) auszuwählen (Check) und über die Schaltfläche "Jetzt Synchronisieren" zu übertragen.

Das Bereitstellen der Daten kann beliebig oft durchgeführt werden.

Konten können aus dem Kontenstamm oder Kontenrahmen übertragen werden. Die zu übertragenden Konten (Bereiche) können eingestellt werden:

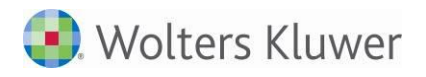

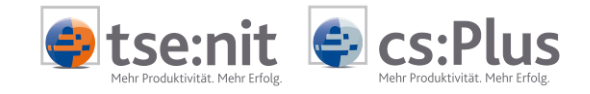

| Portal Login     | mm             | A Mandai                          | nt                                              | Konten                                       |             | Kunden                                                 |                                       |  |
|------------------|----------------|-----------------------------------|-------------------------------------------------|----------------------------------------------|-------------|--------------------------------------------------------|---------------------------------------|--|
| 5ynchronisieren: | Sync           | hronisieren:                      | ✓                                               | Synchronisieren:                             | ~           | Synchronisieren:                                       | Synchronisieren:                      |  |
| Einstellungen:   | Einst          | ellungen:                         |                                                 | Einstellungen: KS: <                         | alle Kont 🚥 | Einstellungen:                                         | Einstellungen:                        |  |
|                  | Zulet<br>von ' | zt am 25.02.20<br>'Lizenznehmer'. | )13 16:09 Uhr                                   | Zuletzt am 25.02.2013<br>von 'Lizenznehmer'. | 16:41 Uhr   | Zuletzt am 25.02.2013 16:44 Uhr<br>von 'Lizenznehmer'. | Zuletzt am 25.02.<br>von 'Lizenznehme |  |
|                  |                |                                   | Einstellun                                      | gen für 'Mustermann                          | Online-App  | (25)' <b>x</b>                                         |                                       |  |
|                  |                |                                   | Konti                                           | enquelle                                     | Konten      | stamm                                                  |                                       |  |
|                  |                |                                   | Konti                                           | enbereich                                    | 480:840     | 10                                                     |                                       |  |
|                  | la             | Kontenstam                        | m für 'Mustern                                  | nann Online-App (25)                         |             |                                                        | - 🗆 X                                 |  |
|                  | Be             | reich: 480:84                     | 100                                             |                                              |             |                                                        | Übernehmen                            |  |
|                  |                | Nr                                | Bezeichnung                                     |                                              |             |                                                        | Ŷ                                     |  |
|                  | >              | 480                               |                                                 |                                              |             |                                                        |                                       |  |
|                  |                | 1000                              | Kasse 1                                         |                                              |             |                                                        |                                       |  |
|                  |                | 1010                              | Nebenkasse 1                                    |                                              |             |                                                        |                                       |  |
|                  |                | 1200                              | KSK BS                                          |                                              |             |                                                        |                                       |  |
|                  |                | 1210                              | Volksbank BS                                    |                                              |             |                                                        |                                       |  |
|                  |                | 1400                              | 1400 Forderungen aus Lieferungen und Leistungen |                                              |             |                                                        |                                       |  |
|                  |                | 1600                              | Verbindlichkeite                                | n aus Lieferungen und Le                     | istungen    |                                                        |                                       |  |
|                  |                | 4100                              | Löhne und Gehä                                  | älter                                        |             |                                                        |                                       |  |
|                  |                | 4200                              | Raumkosten                                      |                                              |             |                                                        |                                       |  |
|                  |                | 1576                              | Abziehbare Vor:                                 | steuer 19 %                                  |             |                                                        |                                       |  |
|                  |                | 3400                              | Wareneingang                                    | 19 % VSt                                     |             |                                                        |                                       |  |
|                  |                | 1776                              | Umsatzsteuer 1                                  | 9%                                           |             |                                                        |                                       |  |
|                  |                |                                   |                                                 |                                              |             |                                                        |                                       |  |

Beim nächsten Aufruf der App für den Mandanten (= Mandantensicht) wird der neue Mandant angelegt und die bereitgestellten Daten werden automatisch übernommen (siehe auch 2.3.1).

Die per Nachricht an das Portal bereitgestellten Daten können auch in der Beratersicht der App über "Optionen" / "Addison Portal" manuell importiert werden (siehe auch 2.4.1.1. und 2.4.3.2).

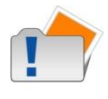

Änderungen der Stammdaten und Konten, die in Mein Unternehmen direkt durchgeführt werden, überschreiben die übertragenen Daten aus dem Kanzleisystem. Die Änderungen in MU bleiben auch nach einer erneuten Synchronisation erhalten.

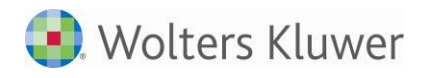

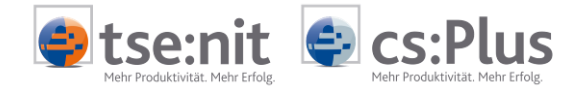

# 2.2.2.1 Stichtag einstellen, Datei-Export

| 5ynchr                                                                                                    | onisiere     | n                                             | Sons                  | tiges                        |                       |               |       |
|----------------------------------------------------------------------------------------------------|--------------|-----------------------------------------------|-----------------------|------------------------------|-----------------------|---------------|-------|
| men                                                                                                    | Je<br>Synchr | etzt<br>onisieren                             |                       | Drucken                      | 2                     | Service L     | ogin  |
| <aktu< td=""><td colspan="2">Datei-Export</td><td></td><td>- 31.12.201</td><td>3</td><td></td><td></td></aktu<> | Datei-Export |                                               |                       | - 31.12.201                  | 3                     |               |       |
|                                                                                                    | <b>E</b>     | Stichtag:                                     | 💌                     |                              |                       | Liefer        | anten |
| onte<br>5 Uhr                                                                                                   | Einst        | ellı Mit Hilfe de<br>werden die<br>ermittelt. | es hier f<br>e zu syr | estgelegten<br>Ichronisieren | Stichtage<br>den Date | n<br>I:<br>I: | L     |
|                                                                                                    |              |                                               | e Dater               | j                            |                       |               |       |
|                                                                                                    |              | Datum:                                        |                       |                              |                       | -             |       |
|                                                                                                    |              | Ok                                            |                       | A                            | bbrecher              |               |       |
|                                                                                                    |              | ×                                             |                       |                              |                       | .::           |       |

Durch Klick auf den Pfeil im Knopf "Jetzt Synchronisieren" können Sie:

- 1. den Stichtag für die Datenübergabe einstellen (Kontenstamm).
- 2. Die Daten können auch als Datei exportiert und in Mein Unternehmen über "Import Addison" importiert werden (siehe 2.4.3.3).

# 2.3 Daten für Mein Unternehmen übernehmen und prüfen

In der Mandantenakte (Dokument "Portal Mandant") verfügt der Berater in der neuen App über die Sicht des aktuellen Mandanten.

| ortal Jaeger (175)                                                                                                    |                                                                                                    |                                                                                                    |                                                                                                    |  |  |  |
|----------------------------------------------------------------------------------------------------|----------------------------------------------------------------------------------------------------|----------------------------------------------------------------------------------------------------|----------------------------------------------------------------------------------------------------|--|--|--|
| ei Akte Favoriten Programme Fenster                                                                                                    | r Hilfe                                                                                                    |                                                                                                    |                                                                                                    |  |  |  |
| 📗 😹 🖀 🗚 🖂 这 🚔 📲                                                                                                    | 1 2013 💽 🏄 🎲 🕅                                                                                                    | 🔁 🧐 🎎 🥪 🛗 📗                                                                                                    | 🔞 🎦 🕲                                                                                                    |  |  |  |
| Aktendeckel Portal Mandant                                                                                                    |                                                                                                    |                                                                                                    |                                                                                                    |  |  |  |
| Information                                                                                                    |                                                                                                    |                                                                                                    |                                                                                                    |  |  |  |
| Portal Jaeger (175), Portal Login: Ja                                                                                                    |                                                                                                    |                                                                                                    |                                                                                                    |  |  |  |
| Zusätzliche Apps:<br>- Mein Unternehmen(Kasse, Bank, Rec                                                                                                    | chnungseingangsbuch, Rechnungsausgangsbuch                                                                                                    | , Rechnungscenter)                                                                                                    |                                                                                                    |  |  |  |
| Portal Login                                                                                                    |                                                                                                    | App Einrichten/Synchronisieren                                                                                                    | Sonstiges                                                                                                    |  |  |  |
| Portai Login     App Einfriction/Synchronisieren     Sonsidjes       Image: Sonsidjes     Image: Sonsidjes     Image: Sonsidjes       Image: Sonsidjes     Image: Sonsidjes     Image: Sonsidjes       Image: Sonsidjes |                                                                                                    |                                                                                                    |                                                                                                    |  |  |  |
| Synchronisieren - Einstellungen und In                                                                                                    | formation                                                                                                    |                                                                                                    |                                                                                                    |  |  |  |
| Portal Login<br>Synchronisieren:                                                                                                    | Mandant<br>Synchronisieren:<br>Einstellungen:<br>Zuletzt am 30.05.2013 11:17 Uhr<br>von 'Kuhrau'.                                                                                                    | Konten<br>isieren: V<br>gen: KS: <alle konte<br="">Einstellungen:</alle>                                                                                                    | Lieferanten<br>Synchronisieren:                                                                                                    |  |  |  |
|                                                                                                    | in Akte       Favoriten       Programme       Fenstei         in Akte       Favoriten       Programme       Fenstei         in Aktendeckel       Portal Mandant       Information         Portal Jaeger (175), Portal Login: Ja       Jaeger (175), Portal Login: Ja         Zusätzliche Apps:       - Mein Unternehmen(Kasse, Bank, Red         Portal Login       Jaeger (175), Portal Login: Jaeger (175), Portal Login         Synchronisieren - Einstellungen und In       Synchronisieren:         Einstellungen:       Einstellungen: | orcal Jaeger (175)         i Akte Favoriten Programme Penster Hilfe         i Aktendeckel Portal Mandant         Information         Portal Jaeger (175), Portal Login: Ja         Zusätzliche Apps:         - Mein Unternehmen(Kasse, Bank, Rechnungseingangsbuch, Rechnungsausgangsbuch         Portal Login         Zurücksetzen         Deaktivieren         Zugangsdaten als<br>EMail versenden         Synchronisieren - Einstellungen und Information         Synchronisieren:         Einstellungen:         Zuletz am 30.05.2013 11:17 Uhr<br>von 'Kuhrau'. | ordal Jaeger (175)         i Akte Favoriten Programme Fenster Hilfe         i Akte Favoriten Programme Fenster Hilfe         i Akte Favoriten Programme Fenster Hilfe         i Akte Favoriten Programme Fenster Hilfe         i Akte Favoriten Programme Fenster Hilfe         i Akte Favoriten Programme Fenster Hilfe         i Akte Favoriten Programme Fenster Hilfe         i Akte Favoriten Programme Fenster Hilfe         i Aktendeckel Portal Mandant         Information         Portal Jaeger (175), Portal Login: Ja         Zusätzliche Apps:         - Mein Unternehmen(Kasse, Bank, Rechnungseingangsbuch, Rechnungsausgangsbuch, Rechnungscenter)         Portal Login         i Zugangsdaten als         Zugangsdaten als         Zugangsdaten als         Zugangsdaten als         Email versenden         Vertral Login         i Synchronisieren - Einstellungen und Information         Synchronisieren:         Portal Login         Synchronisieren:         Synchronisieren:         Einstellungen:         Zudezt am 30.05.2013 11:17 Uhr von Kuhrau'. |  |  |  |

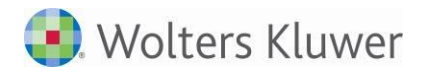

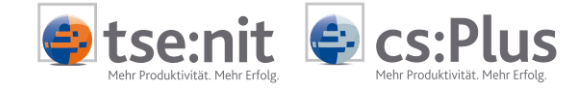

Dazu die Schaltfläche "Service Login" drücken. Über den Service-Login können die für den Mandanten bereitgestellten Daten automatisch übernommen werden.

#### 2.3.1 Start der App

Der Portalaufruf erfolgt wie hier beschrieben über das Dokument "Portal Mandant" in der Mandantenakte als Service Login oder direkt über den WEB-Browser (zum Beispiel IE) mit der Portal-URL und den Anmeldedaten des Mandanten.

Die neue App "Mein Unternehmen" befindet sich unter "Meine Apps":

| epror | cai Ja      | ieger (175)                                            |                                                                                      |
|-------|-------------|--------------------------------------------------------|--------------------------------------------------------------------------------------|
| Datei | Akte        | Favoriten Programme Fenste                             | r Hilfe                                                                              |
|       | <u>)</u> 18 | / 🖀 🗛   🖂 这 🗟 + 🖡                                      | 🔋   😰   2013 🔄 💌 🦛 🎲   📅 🛬 🧐 🎎 🧇 🚔                                                   |
| »     | Akte        | endeckel Portal Mandant                                |                                                                                      |
|       | In          | 🎧 Internet                                             |                                                                                      |
|       | Zu          | testakte-tsenit-10400                                  | TTT ADDISON                                                                          |
|       | - 1         | 🕤 Home 🍪 Postfach [                                    | Benachrichtigungen Meine Apps                                                        |
|       |             | Meine Apps                                             |                                                                                      |
|       |             | Kategorien                                             | Dokumente / Belege                                                                   |
|       | Sy          | Alle Kategorien<br>Dokumente / Belege<br>Einstellungen | Auswertung Online Belegerfassung Dokumentenablage Mein Unternehmen Private Dokumente |
|       |             |                                                        | Einstellungen                                                                        |
|       | S           |                                                        | Benachrichtungseinstellungen Benutzerdaten verwalten                                 |
|       |             |                                                        |                                                                                      |

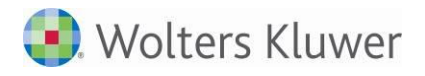

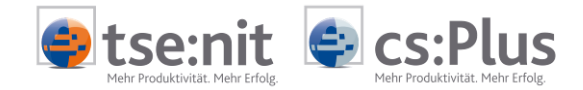

Nach dem Start der App erscheint in einem separaten Browser-Fenster folgender Bildschirm:

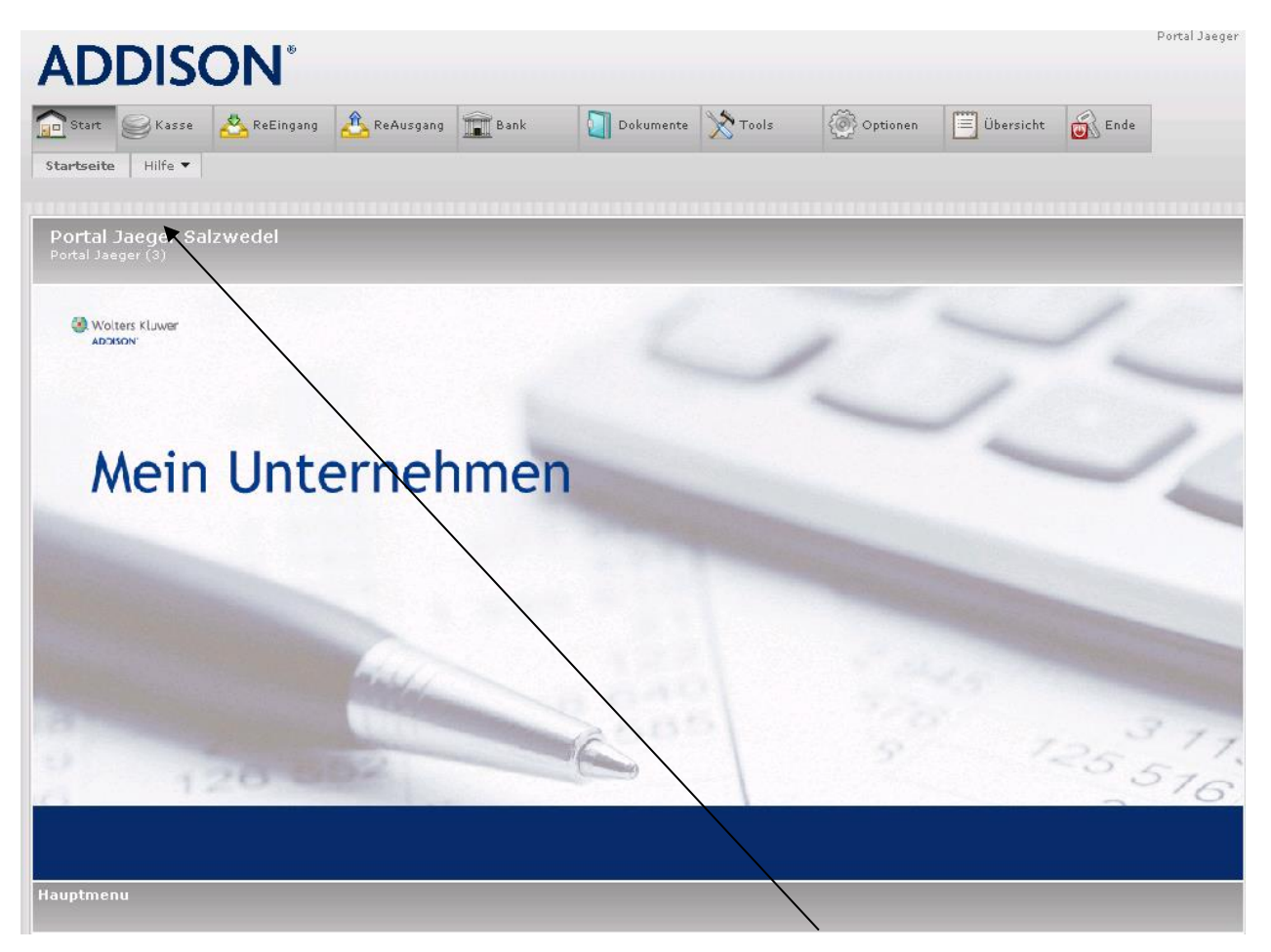

Man befindet sich jetzt in der Mandantensicht der App. Der Nutzer ist der Firmenuser.

# 2.3.2 Mandantendaten in der App prüfen

Falls Sie in tse:nit/cs:Plus Daten für den Mandanten bereit gestellt hatten, wurden diese mit dem Aufruf der App automatisch übernommen. Falls der Mandant neu ist, wird dieser inklusive Firmenuser automatisch angelegt.

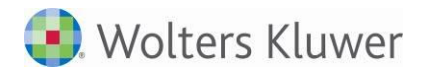

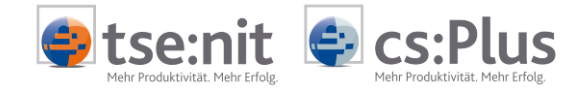

Die Daten aus dem Mandantenstammblatt prüfen und ergänzen Sie hier:

| 🖉 Addison OnlinePortal - Windows Internel | t Explorer            |                 |         |          |           |         |
|-------------------------------------------|-----------------------|-----------------|---------|----------|-----------|---------|
| 🚱 🕤 🗢 🙋 https://testakte-                 |                       |                 |         |          |           | 3 😽 🗙 🔎 |
| Datei Bearbeiten Ansicht Favoriten Ext    | ras ?                 |                 |         |          |           |         |
| 🙀 Favoriten 🛛 🄏 Addison OnlinePortal      |                       |                 |         |          |           | 🙆 • 🗟 • |
|                                           | ness                  |                 |         |          |           |         |
| Firma Nutzer Zuordnur                     | AreEingang 🖧 ReAuso   | gang Bank       | Tools   | Optionen | Übersicht | Ende    |
|                                           | ****                  |                 |         |          |           |         |
|                                           | Firma:                | Portal Jaeger   |         |          |           |         |
|                                           | Straße:               | Wohrsberg 51    |         |          |           |         |
|                                           | PLZ, Ort:             | 29410 Salzwedel |         |          |           |         |
|                                           | 🗕 Kontaktdaten        |                 |         |          |           |         |
|                                           | Firma:                | Portal Jae      | ger     |          |           |         |
|                                           | Straße:               | Wohrsber        | g 51    |          |           |         |
|                                           | PLZ:                  | 29410           |         |          |           |         |
|                                           | Ort:                  | Salzwedel       |         |          |           |         |
|                                           | Telefon:              | 03901 303       | 5155    |          |           |         |
|                                           | Fax:                  |                 |         |          |           |         |
|                                           | 🖃 Kontierungsdaten    |                 |         |          |           |         |
|                                           | Kasse 1 (Konto, Bez.) | : 1000          | Kasse 1 |          |           |         |
|                                           | Kasse 2 (Konto, Bez.) | : 0             |         |          |           |         |
|                                           | Kasse 3 (Konto, Bez.) | : 0             |         |          |           |         |
|                                           | Kasse 4 (Konto, Bez.) | : 0             |         |          |           |         |
|                                           | Kasse 5 (Konto, Bez.) | : 0             |         |          |           |         |
|                                           | Bank 1 (Konto, Bez.): | 1200            | Bank 1  |          |           |         |

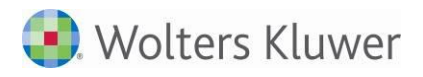

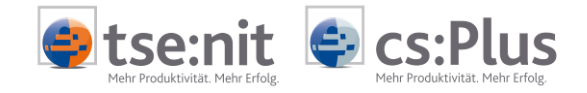

# Die Kontendaten prüfen Sie hier:

| 🌈 Addison On | linePortal - Windov | vs Internet Explorer        |           |             |             |                       |                            |         |         |         |                 |
|--------------|---------------------|-----------------------------|-----------|-------------|-------------|-----------------------|----------------------------|---------|---------|---------|-----------------|
| <b>O</b> O = | 🙆 https://testakte  |                             |           | 1015-3      |             |                       |                            | 4× P    | Live Se | arch    |                 |
| Datei Bearbe | iten Ansicht Favo   | oriten Extras ?             |           | -10         |             |                       |                            |         |         |         |                 |
| 🔆 Favoriten  | 🖉 Addison OnlineP   | ortal                       |           |             |             |                       |                            | 🟠 • 🗟 • |         | ja → Se | site 👻 Sicherhe |
|              |                     | ISON<br>y Style of Business |           |             |             |                       |                            |         |         | Por     | tal Jaeger      |
|              | Start S             | Kasse 🖄 ReEi                | ngang 🙆 R | eAusgang    | Bank        | X Tools               | Optionen 🗒 Übersicht       | Ende    |         |         |                 |
|              | Firma Nutzer        | Zuordnung 👻                 |           |             |             |                       |                            |         |         |         |                 |
|              |                     | Alle >                      |           |             |             |                       |                            |         |         |         |                 |
|              |                     | Konten                      | _         |             |             |                       |                            |         |         |         |                 |
|              |                     |                             |           |             | Portal      | Jaeger                |                            |         |         |         |                 |
|              | Kontenliste         |                             |           |             | (z.B. 4910) |                       |                            |         |         |         |                 |
|              |                     |                             |           |             |             |                       | (z.B. Porto)               |         |         |         |                 |
|              |                     |                             |           | itensystem: | Ē           |                       | (optional, für Import)     |         |         |         |                 |
|              |                     |                             |           | 3.6         | Best        | andskonto 💌           |                            |         | S       | peiche  | im              |
|              | CSV-Export          |                             |           | ID bei      | Mand.       |                       | Textung                    |         | U       | A E     | L               |
|              |                     |                             |           |             |             | Kasse 1               |                            |         |         | в 🥒     | X               |
|              |                     |                             | 1200      |             |             | Bank 1                |                            |         |         | в 💉     | X               |
|              |                     |                             | 1400      |             |             | Forderungen aus Liefe | rungen und Leistungen      |         |         | в       | X               |
|              |                     |                             | 1600      |             |             | Verbindlichkeiten aus | Lieferungen und Leistungen |         |         | в       | X               |
|              |                     |                             | 3400      |             |             | Wareneingang 19 % \   | 'St                        |         |         | А 💉     | X               |
|              |                     |                             | 4900      |             |             | Sonstige betriebliche | Aufwendungen               |         |         | A       | X               |
|              |                     |                             | 8400      |             |             | Erlöse 19 % USt       |                            |         |         | E       | X               |
|              |                     |                             | 10001     |             |             | Kunde 1               |                            |         | USt ID  | к 🖉     | X               |

Die weitere Beschreibung der Mandantensicht des Beraters erfolgt im Dokument "Handbuch\_MeinUnternehmen\_Mandant\_Erfassungsbücher.pdf", da die Mandantensicht des Beraters der Sicht des Mandanten entspricht.

# 2.4 Nutzung der App "Mein Unternehmen" in der Beratersicht

In der Beratersicht der App können in der Kanzlei diverse Voreinstellungen für den Mandanten durchgeführt werden. Damit konfiguriert der Berater die verschiedenen Funktionen der App nach den Erfordernissen der Mandanten. Die für den Mandanten in der Akte bereitgestellten Daten können hier ebenfalls übernommen werden.

Der Portalaufruf für den Berater (User = PortalAdmin) erfolgt über das Dokument "Portal" in der Zentralakte oder über den Web-Browser mit der Portal-URL und den entsprechenden Zugangsdaten.

Wenn Sie danach die App "Mein Unternehmen" unter "Meine Apps" starten, befinden Sie sich in der Beratersicht. In der Beratersicht stehen gegenüber der Mandantensicht folgende zusätzlichen Funktionen zur Verfügung:

- Mandantenverwaltung
- Benutzerverwaltung
- Einrichtung von Zuordnungen (Kontierungen)

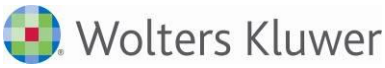

Portal Verwaltung Portal Protokolle Portal Verwaltung Postkorb

Mandantengruppenaktionen

Portal Servicefunktionen Elster Zentral Einlagerungsliste

Kontenzuordnungsrahmen 🗄 🛅 Allgemeine Stammdaten

Kontenzuordnungsliste

Kontenzuordnunasliste

Kontenrahmen

LoginData Mandatsverzeichnis

| Swolters Kluwer                                                                                | CS:PLUS<br>Mehr Produktivität. Mehr Erfolg. |
|------------------------------------------------------------------------------------------------|---------------------------------------------|
|                                                                                                |                                             |
| Zentralakte                                                                                    |                                             |
| Datei Akte Favoriten Programme Fenster Hilfe                                                   |                                             |
| 🗊   📄 🗁   😭 🏔   🖂 💪 🗢 🔻 🗊   😰   2011                                                           | 🔽 👍 📖 🗄 🕾 🎇 🎎 🥪 🛔 📔 🔤 🖓 🚱                   |
| Aktenmanager «                                                                                 | Aktendeckel Portal                          |
| Dauerakte     Portal Verwaltung     Portal     Protokolle     Protokolle     Portal Verwaltung | ADDISON<br>CS:Plus                          |

Dokumente / Belege

Formulareinschraenkungen

Mein Unte

🔿 teourit 🔿 co.Dluc

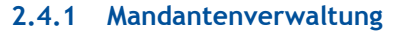

Die App "Mein Unternehmen" hat eine eigene Mandantenverwaltung. In der Mandantenverwaltung sind die bisher aktivierten Mandanten gelistet. Die Kanzlei selbst (Mandantennr = 0) wird ebenfalls angelegt.

Meine Apps

Kategorien

Alle Kategorien

Einstellungen

Dokumente / Belege

| State:::::::::::::::::::::::::::::::::::                                                                                                    |                                                                                            |           |                          |                                                          |                                                   | Sicht: Mi     | iller GmbH |   |  |
|----------------------------------------------------------------------------------------------------|--------------------------------------------------------------------------------------------|-----------|--------------------------|----------------------------------------------------------|---------------------------------------------------|---------------|------------|---|--|
| Burger genunder       Markengere       Markengere       Markengere       Markengere       Markengere         Eigene Sicht       Import Addison                                                                                                    |                                                                                            | 1         |                          |                                                          |                                                   |               |            |   |  |
| Star:       Kasse       Kellingang       Reduggang       Tools       Opdonen       Uberaicht       Mendanten         Eigene Sicht       Import Addison       Mandantenübersicht       Mandantenübersicht       Mandantenübersicht       Mandantenübersicht         Suche:         Buchungen Mandant       Mit Hilfe des Links 'Neuer Mandantendaten zus ändern.<br>Nutzen Sie die Spalte 'B' um die Berstersicht zu aktvieren.<br>Nutzen Sie die Spalte 'B' um die Berstersicht zu aktvieren.<br>Nutzen Sie die Spalte 'B' um die Berstersicht zu aktvieren.         Suche:       Aktuell ausgewählter Mandat         Muller GmbH <td <<="" <td="" colspan="2" th=""><th>My Style of Bus</th><th>ness</th><th>~</th><th></th><th></th><th>-</th><th></th></td>                                                                                                    | <th>My Style of Bus</th> <th>ness</th> <th>~</th> <th></th> <th></th> <th>-</th> <th></th> |           | My Style of Bus          | ness                                                     | ~                                                 |               |            | - |  |
| Eigen Sicht Import Addison  Mandantenübersicht  Mandantenübersicht  Nutzen Sie die Spalte "f" um die Mandantendaten zu ändern. Nutzen Sie die Spalte "B" um die Beratensicht zu aktivieren. Mit Hilfe des Links 'Neuer Mandant' können Sie einen neuen Mandanten anlegen.  Aktuellausgewählter Mandat  Kutzen Sie die Spalte "B" um die Mandantendaten zu ändern.  Mit Hilfe des Links 'Neuer Mandat'  Kutzen Sie die Spalte "B" um die Mandantendaten zu ändern.  Mit Hilfe des Links 'Neuer Mandat'  Kontense Mandant  MandNir.  Kutzen Sie die Spalte "B" um die Mandantendaten zu ändern.  Mit Hilfe des Links 'Neuer Mandat'  Mandniter Mandat  MandNir.  Kutzen Sie die Spalte "B"  Mandanten Mandat  MandNir.  Kutzen Sie die Spalte "B"  Mandaten  MandNir.  Kutzen Sie die Spalte "B"  Mandaten  MandAten  MandAten | Start Kasse                                                                                | ReEingang | igang 🔚 Bank 🔀           | Tools                                                    | en 📃 Übersicht                                    | Mandanten     |            |   |  |
| Mandantenubersicht       Mandantendaten zu ändern.         Nutzen Sie die Spalte 'E' um die Mandantendaten zu ändern.       Nutzen Sie die Spalte 'B' um die Beratersicht zu aktivieren.         Suche       Aktuell ausgewählter Mandat         Buchungen Mandant       Miller GmbH         1       Müller GmbH         2       Maschinenbau Hightech         1       Müller GmbH         2       Maschinenbau Hightech         1       Müller GmbH         2       Maschinenbau Hightech         1       Miller GmbH         2       Maschinenbau Hightech         1       Miller GmbH         2       Maschinenbau Hightech         1       Miller GmbH         2       Maschinenbau Hightech         1       Miller GmbH         2       Maschinenbau Hightech         1       Miller GmbH         2       Maschinenbau Hightech         1       In Becker in Testhausen                                                                                                    | Eigene Sicht Import Addis                                                                  | on        |                          |                                                          |                                                   |               |            |   |  |
| Mandantenubersicht         Buchungen Mandant         Mandanter         Mandanten         Suche         Buchungen Mandant         Mandanter         Mandanter         Suche         Buchungen Mandant         Mandanter         Mandanter         Buchungen Mandant         Mandanter         Firma         Buchungen Mandant         Mandanter         Firma         Buchungen Mandant         Mandanter, E         Buchungen Mandant         Mandanter, E         Buchungen Mandant         Mandanter, E         Buchungen Mandant         Mandanter, E         Buchungen Mandant         Mandanter, E         Buchungen Mandant         Mandanter, E         Buchungen Mandant         Buchungen Mandant         Buchungen Mandant         Buchungen Mandant         Buchungen Mandant         Buchungen Mandant         Buchungen Mandant         Buchungen Mandant         Buchungen Mandant         Buchungen Mandant         Buchungen Mandat         Buchungen Mandat <td>*************</td> <td></td> <td>***************</td> <td>*************</td> <td></td> <td>*************</td> <td></td>                                                                                                    | *************                                                                              |           | ***************          | *************                                            |                                                   | ************* |            |   |  |
| Mandantenübersicht     Mutzen Sie die Spalte 'E' um die Mandantendaten zu ändern.   Mutzen Sie die Spalte 'B' um die Beratersicht zu aktivieren.   Mit Hilfe des Links 'Neuer Mandant' können Sie einen neuen Mandanten anlegen.     Suche     Buchungen Mandant     Mandntn.     Aktuell ausgewählter Mandat     Mit Hilfe GmbH     Mandntn.     E B     0   1   Müller GmbH     2   Maschinenbau Hightech   2   Maschinenbau Hightech   3   4301   In Bicker in Testhausen     Aktueller Nutzer:     1     Mandanten     Mandanten                                                                                                    |                                                                                            |           |                          |                                                          |                                                   |               | Mandanten  |   |  |
| Buchungen Mandant     Buchungen Mandant     Mit Hilfe GmbH     1   Müller GmbH   2   Maschinenbau Hightech   1   Müller GmbH   2   Maschinenbau Hightech   1   Mit Bitter in Testhausen     Madanter     Mandanter                                                                                                    |                                                                                            |           |                          | Mandantenübersi                                          | cht                                               |               |            |   |  |
| Suche       Aktuell ausgewählter Mandat         Buchungen Mandant       Müller GmbH         0       1. tse:nit Musterkanzlei         1       Müller GmbH         2       Maschinenbau Hightech         1       Müller GmbH         2       Maschinenbau Hightech         1       Diotoi Lorenz GmbH         2       Maschinenbau Hightech         1       Bicker in Testhausen                                                                                                    |                                                                                            |           | Nutzen Sie<br>Nutzen Sie | die Spalte 'E' um die Mand<br>die Spalte 'B' um die Bera | lantendaten zu ändern.<br>tersicht zu aktivieren. |               |            |   |  |
| Suche     Buchungen Mandant     1     MandNr.     MandNr.     0     1     MandNr.     Firma     Bit     0     1     MandNr.     Firma     Bit     0     1     Miller GmbH     2   Maschinenbau Hightech   1   10001   Lorenz GmbH   2   301   Ihr Bäcker in Testhausen     Image: Comparison of the State in Testhausen     Mandanten     Mandanten                                                                                                    |                                                                                            |           | Mit Hilfe des Links 'Ne  | euer Mandant' können Sie                                 | einen neuen Mandanten a                           | nlegen.       |            |   |  |
| Suche     Buchungen Mandant     1     MandNr.     MandNr.     Image: Comparison of the second second seco                                                                                                    |                                                                                            |           |                          |                                                          |                                                   |               |            |   |  |
| Buchungen Mandant       1       Müller GmbH       Image: Complete Section 1         MandNr.       Firma       E       B         0       1. tse:nit Musterkanzlei       Image: Complete Section 2       Image: Complete Section 2         1       Müller GmbH       Image: Complete Section 2       Image: Complete Section 2       Image: Complete Section 2         2       Maschinenbau Hightech       Image: Complete Section 2       Image: Complete Section 2                                                                                                    | Suche                                                                                      |           |                          | Aktuell ausgewählter                                     | Mandat                                            |               | _          |   |  |
| MandNr.     Firma     E     B       0     1. tse:nit Musterkanzlei     Image: Comparison of the second second seco                                                                                    | Buchungen Mandant                                                                          | 1         | Müller GmbH              | •                                                        |                                                   |               | 1          |   |  |
| 0     1. tse:nit Musterkanzlei       1     Müller GmbH       2     Maschinenbau Hightech       10001     Lorenz GmbH       54301     Ihr Bäcker in Testhausen                                                                                                    |                                                                                            | MandNr.   |                          | Firma                                                    |                                                   | E             | В          |   |  |
| 1     Müller GmbH       2     Maschinenbau Hightech       10001     Lorenz GmbH       54301     Ihr Bäcker in Testhausen                                                                                                    |                                                                                            | 0         | 1. tse:nit Musterkanzlei |                                                          |                                                   |               | ۲          |   |  |
| 2     Maschinenbau Hightech       10001     Lorenz GmbH       54301     Ihr Bäcker in Testhausen                                                                                                    |                                                                                            | 1         | Müller GmbH              |                                                          |                                                   | ×             | ▼          |   |  |
| Aktueller Nutzer:<br>1 (Berater)<br>Mandanten                                                                                                    |                                                                                            | 2         | Maschinenbau Hightech    |                                                          |                                                   |               | ۲          |   |  |
| Aktueller Nutzer:<br>1<br>(Berater)<br>Mandanten                                                                                                    |                                                                                            | 10001     | Lorenz GmbH              |                                                          |                                                   |               | ۲          |   |  |
| Aktueller Nutzer:<br>1<br>(Berater) Mandanten                                                                                                    |                                                                                            | 54301     | Ihr Bäcker in Testhausen |                                                          |                                                   |               | ۲          |   |  |
| 1 (Berater) Mandanten                                                                                                    |                                                                                            |           |                          |                                                          | - /                                               |               |            |   |  |
|                                                                                                    | Aktueller Nutzer:                                                                          |           |                          | T                                                        |                                                   |               |            |   |  |
|                                                                                                    | Aktueller Nutzer:                                                                          | Mandanten |                          |                                                          |                                                   |               |            |   |  |

Der aktive Mandant zur Bearbeitung (Sicht) wird hier eingestellt und hier angezeigt.

Über den "Stift" gelangt man in die Stammdatenpflege eines Mandanten. Diverse Mandantenstammdaten (Adresse, Bankverbindung, Kassen- und Bankkonten) können aus dem Mandantenstamm (aus tse:nit oder cs:Plus) per Nachricht übermittelt werden (siehe auch 2.2.2 und 2.5.1).

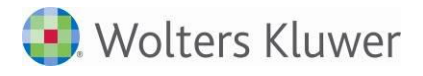

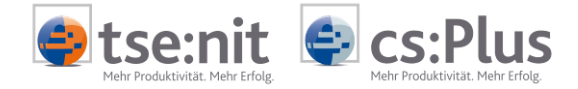

Der Berater kann die Daten je Mandant einstellen. Grunddaten werden aus dem Mandantenstammblatt der Akte übernommen.

Folgende Daten werden eingestellt bzw. gepflegt:

- Stammdaten des Mandanten
- Freizuschaltende Zusatzmodule
- Dokumente
- Weitere Einstellungen
- Kontierungsdaten
- Bankverbindungen

#### 2.4.1.1 Stammdaten des Mandanten

#### Stammdaten des Mandanten

| Firma:                       | Otto Portal mit MU |
|------------------------------|--------------------|
| Straße:                      | Schilleralle 5     |
| PLZ:                         | 31061              |
| Ort:                         | Alfeld, Leine      |
| Telefon:                     |                    |
| Fax:                         |                    |
| Gläubigeridentifikationsnr.: |                    |
| Startmonat (bei abw. WJ):    | Januar 🗸           |

Die globalen Stammdaten umfassen die Anschrift, Telefon- und Faxnummer sowie die Gläubigeridentifikationsnummer (SEPA-Lastschriftverfahren) eines Mandanten.

#### 2.4.1.2 Freizuschaltende Zusatzmodule

#### Freizuschaltende Zusatzmodule

| Rechnungseingang (REB):    | 🕅 (Rechnungseingangsbuch - aktivieren)                   |
|----------------------------|----------------------------------------------------------|
| REB - Individuelle Bücher: | 🗖 (Filter für Rechnungseingangsbuch)                     |
| Rechnungsausgang (RAB):    | 🕅 (Rechnungsausgangsbuch - aktivieren)                   |
| RechnungsCenter:           | 🕅 (Rechnungsschreibung - aktivieren / gebührenpflichtig) |
| ReportCenterPlus:          | 🔲 (ManagerAuswertungen - aktivieren / gebührenpflichtig) |
| Bank:                      | 🗹 (Bankerfassung aktivieren)                             |
| EÜR:                       | 🗹 (Mandant als EÜR führen)                               |

Die Module werden durch die Einrichtung in der Akte bereits vorgegeben.

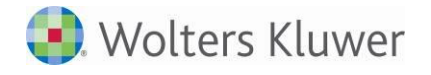

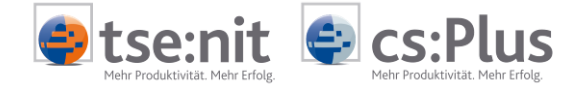

Zwei Auswahlfelder stehen Ihnen hier zur Verfügung:

- REB Individuelle Bücher: Sollte Ihr Mandant eine Einteilung der Rechnungseingangsbücher in verschiedene Unterbücher benötigen (z.B. pro Kostenstelle ein Rechnungseingangsbuch), so können Sie diese Funktion hier aktivieren.
- EÜR Soll Ihr Mandant eine Einnahme-Überschuss-Rechnung führen, so wählen Sie diese Option aus.

#### 2.4.1.2.1 Mandant mit Einnahme-Überschuss-Rechnung

Für die Erfassung von Betriebseinnahmen und -ausgaben der Mandanten, die kein Kassen- und Bankbuch führen müssen, wird ein zusätzliches Erfassungsprogramm angeboten. Um die EÜR zu aktivieren, muss der Berater diese vorher einrichten. Im Mandantenstamm ist das Feld EÜR unter "Freizuschaltende Zusatzmodule" zu aktivieren.

Geben Sie bitte im Bereich "Kontierungsdaten" unter EÜR 1 bis 5 das Verrechnungskonto EÜR an (siehe folgende Abbildung):

| Bank 1 (Konto, Bez.): | 1370 | EÜR Verrechnung × | (ggf. EÜR 1) |
|-----------------------|------|-------------------|--------------|
| Bank 2 (Konto, Bez.): | 0    |                   | (ggf. EÜR 2) |
| Bank 3 (Konto, Bez.): | 0    |                   | (ggf. EÜR 3) |
| Bank 4 (Konto, Bez.): | 0    |                   | (ggf. EÜR 4) |
| Bank 5 (Konto, Bez.): | 0    |                   | (ggf. EÜR 5) |

Die Einstellung kann auch unter "Firma" | "Kontierungsdaten" erfolgen.

Im EÜR-Fall wird an Stelle des Kassen- und Bankbuches ein Buch zum Erfassen der Einnahmen und Ausgaben (EÜR) angeboten. Im Menüband erscheint jetzt der Punkt "EÜR":

| Start 🖄 ReEingang    | ReAusgang     | EŪR            | X Tool       | s K           | Optionen          | Übersicht          | Ende       |             |               |        |       |       |       |
|----------------------|---------------|----------------|--------------|---------------|-------------------|--------------------|------------|-------------|---------------|--------|-------|-------|-------|
| Erfassung Druckansic | ht Auswertung | Export         |              |               |                   |                    |            |             |               |        |       |       |       |
|                      |               |                |              |               |                   |                    |            |             |               |        |       |       |       |
|                      |               |                |              |               |                   |                    |            |             |               | E      | ÜR Ve | errec | hnung |
| EÜR wählen           | Datum         | d. Kontobewg.: | 1 🗸          | anuar 2013    |                   | Monatsendbest      | and:       |             |               |        | 30    | 0,00€ |       |
| EÜR Verrechni        | Einnahn       | nen:           |              |               |                   | Ausgaben:          |            |             |               |        |       |       |       |
|                      | Belegnu       | ımmer 1:       |              |               |                   | Belegnummer 2      | 2:         |             |               |        |       |       |       |
| Zeitraum wahlen      | Zuordnu       | ung:           |              |               |                   |                    | -          | ]           |               |        |       |       |       |
| 2013 🗸               | Umsatz        | steuer:        | ohne U       | msatzste      | uer               |                    | ~          | ·           |               |        |       |       |       |
| Januar 🗸             | Buchung       | gstext:        |              |               |                   |                    |            |             |               | Spe    | eiche | rn    |       |
|                      |               |                |              |               |                   |                    |            |             | Í             | Abb    | rech  | en    |       |
| Suche                |               |                |              |               |                   |                    |            |             |               |        |       |       |       |
|                      |               |                |              |               |                   |                    |            |             |               |        |       |       |       |
| Nr. Einnahmen        | Ausgaben Best | tand Beleg1    | Beleg2       | Datum         |                   | Buchungstext       |            | Konto       | Ι             | U      | E L   | F     | В     |
|                      | <b>*</b>      |                | **           | • •           |                   | •                  |            | 0.400       |               |        |       |       |       |
| 1 300,00             | 3             | 300,00         |              | 01.01.13      | Eriose 19 % C     | JSt                |            | 8400        | 11            | - 4    |       |       |       |
|                      |               |                | Seitena      | insicht: alle | Zeilen            | ~                  |            |             |               |        |       |       |       |
| t                    | ۲             | Markierte Rech | nungen fests | schreiben!    |                   |                    |            |             |               | Ok     | C ]   |       |       |
| Aktueller Nutzer:    |               |                |              |               |                   |                    |            |             |               |        | 1     |       |       |
| ReinerZufall         |               | Einna<br>Ges   | hmen<br>amt  | Au            | usgaben<br>Gesamt | Monat<br>Anfangsbe | t<br>stand | Mo<br>Endbe | nat<br>estand |        |       |       |       |
| (Firmenuser)         |               |                | 300,00       | 0             | 0,0               | 0                  | 0,00       |             |               | 300,00 |       |       |       |

Hier erfasst der Mandant die Ausgaben und Einnahmen chronologisch nach Monaten getrennt. Das Eingabeverhalten entspricht in diesem Bereich dem des Bankbuches.

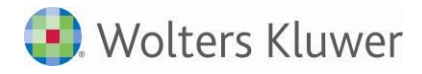

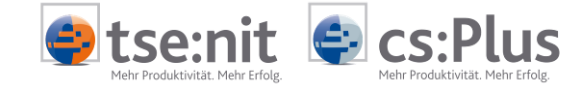

Die Erfassungsmöglichkeiten sind in den Kapiteln 4 (Kasse) und 5 (Bank) des Handbuches für den Mandanten ausführlich beschrieben (Handbuch\_MeinUnternehmen\_Mandant\_Erfassungsbücher.pdf).

#### 2.4.1.3 Dokumente

#### Dokumente

Dokumentenablage:

Individuelle Ordner:

(wenn ausgewählt, bitte Ordnerstruktur unter Dokumente anlegen)

Hier bestimmen Sie, ob das Register "Dokumente" beim Mandanten angezeigt wird. Beachten Sie bitte auch das entsprechende Recht. Soll der Mandant das Dokumentenfach nutzen dürfen, so ist hier ein Haken zu setzen ("Dokumentenablage"). Standardmäßig ist dieser Haken gesetzt.

Weiterhin kann an dieser Stelle die Option "Individuelle Ordner" gewählt werden. Statt der Standardstruktur im Dokumentenfach kann eine hiervon abweichende gewählt werden. Hierbei ist aber zu beachten, dass die individuelle Struktur im Bereich "Dokumente" zu definieren ist.

Siehe auch Kapitel 9 im Handbuch\_MeinUnternehmen\_Mandant\_Erfassungsbücher.pdf.

#### 2.4.1.4 Weitere Einstellungen

Im Mandantenstamm gibt es unter "Weitere Einstellungen" das "Verrechnungskonto DTA". Dieses muss vom Berater hinterlegt werden, um Sepa- oder DTA-Zahlungen zu buchen.

| Weitere E | instellungen |
|-----------|--------------|
|-----------|--------------|

| Belegexport:           | $\checkmark$ |
|------------------------|--------------|
| Stammkontenexport:     | $\checkmark$ |
| Verrechnungskonto DTA: | 1362         |

Nach dem Feststellen der Rechnungsbuchung und dem Erzeugen der Sepa- oder DTA-Zahlungen kann der Mandant im Exportcenter auch die Zahlungsbuchungen in die FiBu des Beraters übertragen (für den OP-Ausgleich).

Die Einstellungen "Belegexport" und "Stammkontenexport" legen fest, ob zu den Erfassungsdaten auch die zugeordneten Belegdateien und neue Konten beim Export in die Kanzlei mit übertragen werden.

# 2.4.1.5 Kontierungsdaten

Mit der App Mein Unternehmen kann man bis zu 5 Kassen und 5 Banken für ein Unternehmen führen. Im Bereich "Kontierungsdaten" finden Sie die Kontennummern und Bezeichnungen für die Kasse(n) und Bank(en) und können diese anpassen.

#### Kontierungsdaten

| Kasse 1 (Konto, Bez.): | 1000 | Kasse |              |
|------------------------|------|-------|--------------|
| Kasse 2 (Konto, Bez.): | 0    |       |              |
| Kasse 3 (Konto, Bez.): | 0    |       |              |
| Kasse 4 (Konto, Bez.): | 0    |       |              |
| Kasse 5 (Konto, Bez.): | 0    |       |              |
| Bank 1 (Konto, Bez.):  | 1200 | Bank  | (ggf. EÜR 1) |
| Bank 2 (Konto, Bez.):  | 0    |       | (ggf. EÜR 2) |

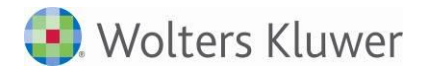

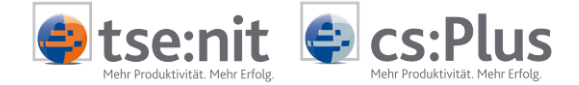

Um die Buchungsdaten richtig in die Buchhaltungssysteme übernehmen zu können, müssen die Kassen-/Bankkonten richtig hinterlegt sein. Falls Sie die Mandantendaten aus der Akte synchronisieren, werden diese Daten automatisch eingetragen. Die Bezeichnung erleichtert es den Mandanten, die richtige Auswahl in den Erfassungsbüchern vorzunehmen. Die Konten werden beim Export aus Mein Unternehmen in die Exportdateien übernommen.

# 2.4.1.6 Zuordnung in der Kanzlei

#### Zuordnung in der Kanzlei und Dokumentenbenachrichtigung

| Mandantennummer:         | 5            |              |
|--------------------------|--------------|--------------|
| Zuständiger Mitarbeiter: | Bitte wählen | ~            |
| Nutzer Dok.Benachr.:     | Bitte wählen | $\mathbf{v}$ |

In diesen Einstellungen wird die Mandantennummer hinterlegt. Die weiteren zwei Auswahlfelder sind derzeit noch ohne Funktion. Sie dienen zukünftig der Zuordnung zum Benachrichtigungssystem.

#### 2.4.1.7 Bankverbindungen

Hier pflegen Sie die Bankverbindungen des Mandanten. Die Eingabe der Bankverbindung ist immer dann notwendig, wenn der Mandant DTA oder SEPA-Dateien zur Zahlung oder zum Lastschrifteinzug erzeugen möchte. Die Bankdateien müssen immer die zu belastendende oder zu begünstigende Bankverbindung enthalten.

Tragen Sie die BLZ, das Konto, die IBAN und die BIC ein. Wählen Sie anschließend die Zuordnung zum Bereich Überweisung (Ü) und/oder Lastschrift (L) aus. Im Feld "Bank" können Sie ein Bankbuch (1 bis 5) der Bankverbindung zuordnen.

Neue Bankverbindungen fügen Sie mit "neue Bankverbindung" hinzu. Achten Sie bei der Neuanlage darauf, dass Sie Ihre Eingaben mit dem grünen Haken bestätigen.

#### Bankverbindungen (unter anderem für SEPA-Exporte)

| BLZ      | Kto        | IBAN                   | BIC | Ü L Hinweis | Bank   |
|----------|------------|------------------------|-----|-------------|--------|
| 50010517 | 0648489890 | DE12500105170648489890 | •   |             | B1 🗸 🗙 |
| 130 000  | 140 015 18 | DE26130000000140015 18 |     |             | B2 🗸 🗙 |

+ neue Bankverbindung

Falls zusätzliche Bankverbindungen eingetragen werden, kann der Mandant diese vor dem Zahlungslauf im Rechnungseingangsbuch auswählen (Feld von Konto - siehe Kapitel 5.3.2. im Handbuch\_MeinUnternehmen\_Mandant\_Erfassungsbücher.pdf)

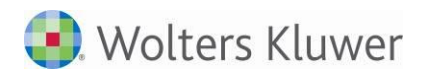

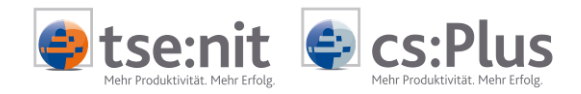

# 2.4.1.8 Transfer neue Mandanten

|                                  |                                                   | 💌 🔒 😣 😽 🗙 🔎 Live Search          |
|----------------------------------|---------------------------------------------------|----------------------------------|
| earbeiten Ansicht Favoriten Ext  | ras ?                                             |                                  |
| ten 🛛 👍 🔁 Vorgeschlagene Sites 🕶 | 🙋 Web Slice-Katalog 🕶                             |                                  |
| on OnlinePortal                  |                                                   | 🏠 🔹 🔂 🔹 🖃 🚔 🔹 Seite 🕶 Si         |
|                                  |                                                   | PortalAdm                        |
| Start Start                      | 🐣 ReEingang 🕂 ReAusgang 💼 Bank 🕅 Tools 🙆 Optionen | 🗐 Übersicht 🛛 🔊 Mandanten 🚮 Ende |
| Eigene Sicht Mandanten           | iste Transfer neue Mandanten                      |                                  |
|                                  |                                                   |                                  |
|                                  |                                                   |                                  |
|                                  | Mandantantransfariikarrisht                       |                                  |
|                                  | In dieser Liste finden Sie hereitnestellte I      | Mandanten.                       |
|                                  | welche hier initialisiert werden kön              | nen.                             |
|                                  |                                                   |                                  |
|                                  |                                                   |                                  |
|                                  | New Mandanta                                      |                                  |
|                                  | Neue Mandanten                                    |                                  |
| Al-tueller Nuthers               | Neue Mandanten                                    |                                  |
| Aktueller Nutzer:                | Neue Mandanten                                    |                                  |

In der Beratersicht können neue Mandanten, die in der Aktensoftware (siehe 2.2.) bereitgestellt wurden, über die Funktion "Transfer neue Mandanten" übernommen werden.

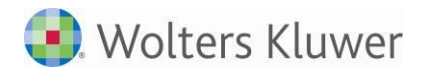

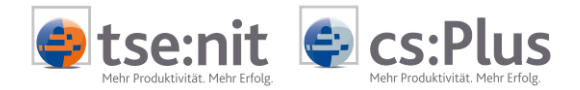

# 2.4.2 Nutzerverwaltung

Die App besitzt eine eigene Nutzerverwaltung. Diese finden sie unter "Optionen" |"Nutzer". Die Nutzer werden im Addison-Portal angelegt. Die manuelle Neuanlage von Nutzern ist hier nicht möglich./

| 3A 🔝         | DDISON<br>My Style of Busi    | iness        |            |              |                                       |                                                   |                                                                                      |                                                              |           | meniz Muster |
|--------------|-------------------------------|--------------|------------|--------------|---------------------------------------|---------------------------------------------------|--------------------------------------------------------------------------------------|--------------------------------------------------------------|-----------|--------------|
| Start        | C Kasse                       | 2 R          | eEingang   | ReAusgang    | Bank                                  | Tools 🕅                                           | Optionen                                                                             | Übersicht                                                    | Andanten  | /            |
| irma Nut     | zer Zuordnung                 | , <b>→</b> A | ddisonPort | al           |                                       |                                                   |                                                                                      |                                                              |           |              |
|              |                               |              |            |              |                                       |                                                   |                                                                                      |                                                              |           | Nutzerlist   |
|              |                               |              |            |              | Nutzer<br>Nutzen<br>Mit Hilfe des Lin | n Sie die Spalt<br>Sie die Spalt<br>Iks 'Neuer Nu | rutzerübersicht<br>e 'E' um die Nutzer<br>e 'P' um um das Pa<br>tzer' können Sie eir | rdaten zu ändern.<br>sswort zu ändern.<br>nen neuen Nutzer a | nlegen.   |              |
| Suche.       |                               |              | N          | lutzernummer | Name                                  |                                                   | Vorname                                                                              |                                                              | Firma     | E            |
|              |                               |              |            | 1            | Muster                                | Heinz                                             |                                                                                      | 1. tse: iit Muste                                            | erkanzlei |              |
|              |                               |              |            | 2            | Lorenz GmbH                           |                                                   |                                                                                      | Lorenz GmbH                                                  |           |              |
|              |                               |              |            | 3            | Müller GmbH                           | Horst                                             |                                                                                      | Miller GmbH                                                  |           |              |
|              |                               |              |            | 4            | Flottmann EU                          |                                                   |                                                                                      | Maschinenbau                                                 | Hightech  |              |
|              |                               |              |            | 5            | Ihr Bäcker in Testhaus                | en                                                |                                                                                      | / Ihr Bäcker in T                                            | esthausen |              |
| Aktuel<br>(B | ller Nutzer:<br>1<br>Berater) | Nutz         | zerdaten   |              |                                       |                                                   |                                                                                      |                                                              |           |              |

Für die Kanzlei wird automatisch der Üser "Berater" angelegt (blau). Für jeden Mandanten wird automatisch ein Nutzer (Firmenuser) angelegt (grün).

Der aktuelle Nutzer wird an diversen Stellen angezeigt.

Der Berater kann die Einstellungen für den Nutzer des Mandanten (Firmenuser) durchführen.

Anhand der farblichen Hinterlegung der Nutzernummer lassen sich bereits die Nutzerrechte eines Nutzers erkennen. Firmenuser haben eine hellgrün hinterlegte Nutzernummer. Weiß hinterlegte Nutzernummern kennzeichnen Standardnutzer.

# 2.4.3 Nutzerverwaltung und Rechte

| Firma:     | Akto509MIL-Berichtskreise | ×                              |
|------------|---------------------------|--------------------------------|
|            | Standard                  |                                |
| Nutzertyp: | Firmenuser                | Dies ist die Systemvorgabe für |
|            | GDPdU<br>Zentralnutzer    | jeden angelegten Nutzer.       |

In der App gibt es vier verschiedene Nutzertypen, die je nach Anforderung eingerichtet werden. Firmenuser haben die umfassendsten Nutzungsrechte. Die Nutzerrechte eines Standardusers sind individuell konfigurierbar, entweder von einem Firmenuser oder dem Berater. Ein GDPdU-Nutzer kann lediglich die Daten eines Mandanten einsehen. Der Zentralunser ist für den App-Zugang deaktiviert.

| Firmenuser | hat Zugriff auf alle Module der App (Kassenbuch, REB, RAB, Bank,              |
|------------|-------------------------------------------------------------------------------|
|            | Dokumentenfach) mit deren vollem Funktionsumfang                              |
|            | kann Zeiträume feststellen und Auswertungen erstellen                         |
|            | sieht in der Nutzerübersicht alle Nutzer, die für den Mandanten eingerichtet  |
|            | sind und kann später weitere Nutzer (Firmenuser, Standarduser) einrichten und |
|            | verwalten (Standarduser)                                                      |
|            | kann Zuordnungen der Konten f ür sein Unternehmen vornehmen                   |
|            | kann Stammdaten des Mandanten verwalten                                       |

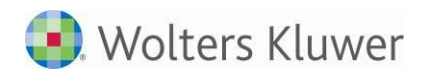

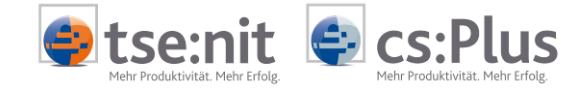

| Standarduser | <ul> <li>die Nutzerrechte eines Standardusers können individuell bestimmt werden,<br/>entweder vom Berater oder einem Firmenuser</li> <li>Führung des Kassenbuchs und Ändern der eigenen Nutzerdaten sind immer<br/>möglich</li> <li>kapp in der Nutzerüberricht keine weiteren Nutzer sehen, einrichten eder</li> </ul> |
|--------------|----------------------------------------------------------------------------------------------------|
|              | verwalten                                                                                                    |
|              | hat keinen Zugriff auf die Stammdaten des Mandanten                                                                                                    |
| GDPDU-User   | <ul> <li>der GDPDU-Nutzer kann festschreiben und exportieren, falls Rechte<br/>freigegeben</li> </ul>                                                                                                    |
|              | Führung des Kassenbuchs oder anderer Bücher ist nicht möglich                                                                                                    |
|              | kann in der Nutzerübersicht keine weiteren Nutzer sehen, einrichten oder verwalten                                                                                                    |
|              | hat keinen Zugriff auf die Stammdaten des Mandanten                                                                                                    |
| Zentraluser  | Die Funktion des "Zentralnutzers" hat momentan keine Funktion und keinen                                                                                                    |
|              | Zugang zum Server.                                                                                                    |

#### Tabelle: Nutzermanagement

Die Möglichkeiten der Vergabe individueller Rechte für den Standarduser orientieren sich an den Aufgaben, die ein Standarduser für den Mandanten übernehmen soll.

Zu den Grundrechten eines Standardusers gehört es, das Kassenbuch in vollem Umfang führen zu können, Konten zuzuordnen und Kostenstellen anzulegen sowie seine eigenen Nutzerdaten zu verwalten. Alle darüber hinausgehenden Rechte können je nach Anforderung und Situation frei vergeben werden.

# 2.4.4 Bestehende Nutzerdaten ändern

Zum Überprüfen oder Ändern der Nutzerdaten eines Mandanten klicken Sie einfach neben dem Namen auf das John Symbol. Es öffnet sich eine Eingabemaske mit mehreren Eingabefeldern. Neben Namen oder E-Mailadresse können Sie hier auch die persönlichen Einstellungen ändern, um die Funktionen Kasse, Rechnungseingangsbuch, Rechnungsausgangsbuch und Bank den Anforderungen des Mandanten entsprechend anzupassen. So können Sie z.B. die Verwendung von Kostenstellen aktivieren oder festlegen, ob bei der Eingabe von Beträgen das Komma erfasst werden soll oder nicht. Zusätzlich können Sie automatische Belegnummern vom System vergeben lassen und wählen, ob der Mandant bei seinen Eingaben die Umsatzsteuerfunktion nutzen soll.

Änderungen oder Ergänzungen können Sie direkt in den Eingabefeldern vornehmen. Zum Bestätigen Ihrer Änderungen und Verlassen des Menüs klicken Sie auf Speichern

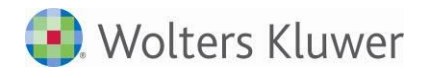

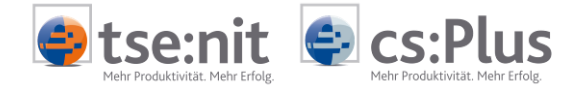

## Hinweise zu den Nutzereinstellungen:

- Den <u>Namen</u>, <u>Vornamen</u> und die <u>E-Mailadresse</u> des neuen Nutzers tragen Sie bitte in die entsprechenden Eingabefelder ein.
- <u>Zulässige Kassen</u>: Jedes Unternehmen kann in "Mein Unternehmen" bis zu fünf Kassen führen. Sie können einem Nutzer eine bestimmte dieser Kassen oder alle Kassen freigeben.
- <u>Dokumente</u>: Legen Sie hier fest, ob der Nutzer Zugriff auf das integrierte Dokumentenfach haben soll, d.h. in "Mein Unternehmen" archivierte Dokumente ansehen, downloaden und selber einstellen kann. Falls bei der Erfassung von Buchungen mit Belegzuordnung gearbeitet wird, sollte die Einstellung auf "ja" stehen.
- <u>Kostenstellen</u>: Soll der Nutzer die Möglichkeit haben, mit Kostenstellen zu arbeiten, so wählen Sie im Listenfeld den Eintrag "ja".
- Bei der Verwendung von Kostenstellen können Sie mit der Funktion <u>automatische Kostenstellen</u> arbeiten. Diese übernimmt für jede neue Erfassung automatisch die letzte gewählte Kostenstelle.
- <u>Kostenträger</u>: Soll der Nutzer die Möglichkeit haben, mit Kostenträger (bzw. Kost 2) zu arbeiten, so wählen Sie im Listenfeld den Eintrag "ja".
- <u>Eingabe mit Komma</u>: Die Eingabe von Einnahmen und Ausgaben kann mit Komma in der Form 9,00 erfolgen oder ohne Komma in der Form 900 (das Komma wird in diesem Fall von "Mein Unternehmen" automatisch ergänzt).
- <u>Automatische Belegnummer</u>: Durch Aktivieren dieser Funktion wird die Belegnummer bei Kassenbucheingaben automatisch weitergezählt. Legen Sie hier fest, ob die Belegnummer jeden Monat wieder bei "1" anfangen oder nur jährlich zurückgesetzt werden soll. Die automatische Belegnummernvergabe ist nur ein systemseitiger Vorschlag und kann durch Sie später überschrieben werden. Sie können auch einen Einstellung "unendlich" für die Belegnummernvergabe auswählen.
- <u>Neue Lieferantennummer:</u> Wenn "ja", wird bei der Eingabe eines neuen Lieferanten im Rechnungseingangsbuch automatisch die nächste frei Lieferantennummer (Kreditorennummer) angeboten.
- <u>Neue Kundennummer:</u> Wenn "ja", wird bei der Eingabe eines neuen Kunden im Rechnungsausgangsbuch automatisch die nächste frei Kundennummer (Debitorennummer) angeboten.
- <u>Automatische Lieferanten / Kunden</u>: Wenn Sie diese Funktion aktivieren, wird bei jeder neuen Erfassung automatisch der letzte gewählte Lieferant (Rechnungseingang) bzw. Kunde (Rechnungsausgang) übernommen.
- <u>Automatische Kontonummer</u>: Wenn Sie diese Funktion aktivieren, wird bei jeder neuen Erfassung automatisch das letzte gewählte Konto übernommen.
- <u>Umsatzsteuereingabe</u>: Wenn Sie die jeweilige Umsatzsteuer mit erfassen möchten, benötigen Sie das Feld "Umsatzsteuer" in der Erfassung.
- <u>Darstellung der Zuordnung</u>: Legen Sie fest, welches Anzeigenformat die Zuordnung in der Erfassungsmaske haben soll (siehe auch Kapitel 8.3 Erfassung der Konten und Zuordnungen in Handbuch\_MeinUnternehmen\_Mandant\_Erfassungsbücher.pdf).
- <u>Filter für Konten:</u> In den Rechnungsbüchern können die Zuordnungen gefiltert werden (siehe 5.1.1. Ertrag- und Aufwandskonten im Handbuch\_MeinUnternehmen\_Mandant\_Erfassungsbücher.pdf)
- <u>Beleg 2 in Kasse</u>: Anzeige des Eingabefeldes "Beleg 2" in der Kasse steuern
- <u>Beleg 2 in Bank</u>: Anzeige des Eingabefeldes "Beleg 2" in der Bank steuern

Haben Sie die Eingabemaske mit den erforderlichen Nutzerdaten und Einstellungen vervollständigt, bestätigen Sie Ihre Eingaben durch Klicken auf Speichern

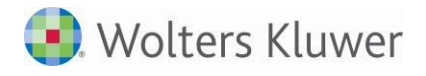

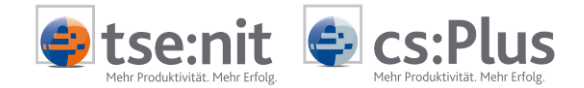

# 2.4.5 Benutzer für "Mein Unternehmen" sperren und entsperren

Nachfolgend wird die Sperrung von Nutzern für "Mein Unternehmen" beschrieben. Ausgewählte Benutzer (siehe auch Kapitel 2.4.7) können für die Bearbeitung von "Mein Unternehmen" ausgeschlossen werden.

Bild 2.4.5.a: Nutzersperre einrichten

| art 🧭 Kasse         | AREEingang                    | ReAusgang                                                                         | Bank [                                                                | Dokumente 🔀 Tool                                                                                               | s Optionen                                                                                   | Ubersicht                               | Manda      | anten               |
|---------------------|-------------------------------|-----------------------------------------------------------------------------------|-----------------------------------------------------------------------|----------------------------------------------------------------------------------------------------|----------------------------------------------------------------------------------------------|-----------------------------------------|------------|---------------------|
| de<br>Nutzer Zuon   | dnung 🔻   Addiso              | onPortal                                                                          |                                                                       |                                                                                                    |                                                                                              |                                         |            |                     |
|                     |                               |                                                                                   |                                                                       |                                                                                                    |                                                                                              |                                         |            | Nut                 |
| der Mau             | s wird das Sc                 | hlosssymbol                                                                       | geschlossen und                                                       | der ausgewählte N<br>Nutzer sperren                                                                            | utzer ist für "Mein                                                                          | Unternehm                               | en" gespei | rrt.                |
| Durch B<br>der Mau  | s wird das Sc                 | hlosssymbol                                                                       | geschlossen und                                                       | der ausgewählte N<br>Nutzer sperren                                                                            | utzer ist für "Mein                                                                          | Unternehm                               | en" gesper | rrt.                |
| der Mau             | s wird das Sc                 | hlosssymbol<br>lutzerkennung<br>- Akte509Mu-BK                                    | geschlossen und<br>Name<br>NachnameAkte509MU                          | der ausgewählte N<br>Nutzer sperren<br>Vorname<br>VornameAkte509MU                                             | utzer ist für "Mein                                                                          | Unternehm<br>ma                         | en" gesper | s                   |
| Jurch B.<br>der Mau | s wird das Sc                 | hlosssymbol<br>Iutzerkennung<br>- Akte509Mu-BK<br>03 - Allgemein                  | geschlossen und<br>Name<br>NachnameAkte509MU<br>Allgemein             | der ausgewählte N<br>Nutzer sperren<br>Vorname<br>VornameAkte509MU<br>allgemein                                | rutzer ist für "Mein<br>Fi<br>Akte509MU-Berichts<br>Akte509MU-Berichts                       | Unternehm<br>me<br>kreise<br>kreise     | en" gesper | s<br>a              |
| der Mau             | s wird das Sc<br>N<br>93<br>9 | hlosssymbol<br>lutzerkennung<br>- Akte509Mu-BK<br>23 - Allgemein<br>23 - Beratung | Reschlossen und<br>Name<br>NachnameAkte509MU<br>Allgemein<br>Beratung | der ausgewählte N<br>Nutzer sperren<br>VornameAkte509MU<br>allgemein<br>VNBeratg                               | ritzer ist für "Mein<br>Fi<br>Akte509MU-Berichts<br>Akte509MU-Berichts<br>Akte509MU-Berichts | Unternehm<br>kreise<br>kreise<br>kreise | en" gesper | s<br>a <sup>r</sup> |
| der Mau             | s wird das Sc                 | hlosssymbol<br>Jutzerkennung<br>- Akte509Mu-BK<br>23 - Allgemein<br>23 - Beratung | Reschlossen und<br>Name<br>NachnameAkte509MU<br>Allgemein<br>Beratung | der ausgewählte N<br>Nutzer sperren<br>VornameAkte509MU<br>allgemein<br>VNBeratg<br>Seitenansicht: alle Zeilen | Akte509MU-Berichts<br>Akte509MU-Berichts<br>Akte509MU-Berichts                               | Unternehm<br>kreise<br>kreise<br>kreise | E<br>E     | s<br>af<br>af       |

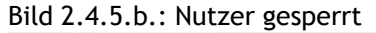

| art 😂 Kasse | ReEingang        | ReAusgang                                                          | Bank                                                                     | Dokumente                                                                                                    | Tools                                                               | Optionen                                                                                                  | Übersicht                                       | A Ma | ndanten |
|-------------|------------------|--------------------------------------------------------------------|--------------------------------------------------------------------------|----------------------------------------------------------------------------------------------------|---------------------------------------------------------------------|----------------------------------------------------------------------------------------------------|-------------------------------------------------|------|---------|
| de          |                  |                                                                    |                                                                          |                                                                                                    |                                                                     |                                                                                                    |                                                 |      |         |
| Nutzer Zuor | dnung 🔻 📔 Addise | onPortal                                                           |                                                                          |                                                                                                    |                                                                     |                                                                                                    |                                                 |      |         |
|             |                  |                                                                    |                                                                          |                                                                                                    |                                                                     |                                                                                                    |                                                 |      |         |
|             |                  |                                                                    |                                                                          |                                                                                                    |                                                                     |                                                                                                    |                                                 |      |         |
|             |                  |                                                                    |                                                                          | N                                                                                                    | ıtzərühərsicht                                                      |                                                                                                    |                                                 |      |         |
|             |                  |                                                                    |                                                                          | 140                                                                                                    | aczer aber arene                                                    |                                                                                                    |                                                 |      |         |
|             |                  |                                                                    |                                                                          |                                                                                                    |                                                                     |                                                                                                    |                                                 |      |         |
|             |                  |                                                                    | Nutze<br>Nutzen Si                                                       | n Sie die Spalte '<br>e die Spalte 'S' u                                                                      | 'E' um die Nut<br>Im einen Nutz                                     | zerdaten zu ändern.<br>er zu ent- oder sperre                                                             | n.                                              |      |         |
|             |                  |                                                                    | Nutze<br>Nutzen Si                                                       | n Sie die Spalte '<br>e die Spalte 'S' u                                                                      | 'E' um die Nut<br>ım einen Nutz                                     | zerdaten zu ändern.<br>er zu ent- oder sperre                                                             | n.                                              |      |         |
|             |                  |                                                                    | Nutze<br>Nutzen Si                                                       | n Sie die Spalte '<br>e die Spalte 'S' u                                                                      | 'E' um die Nut<br>Im einen Nutz                                     | zerdaten zu ändern.<br>er zu ent- oder sperre                                                             | n.                                              |      |         |
|             | Ν                | Nutzerkennung                                                      | Nutze<br>Nutzen Si<br>Name                                               | n Sie die Spalte '<br>e die Spalte 'S' u<br>Vo                                                                | 'E' um die Nut<br>im einen Nutz<br>orname                           | zerdaten zu ändern.<br>er zu ent- oder sperre                                                             | n.<br>Firma                                     | E    | S       |
| he          | 93               | Nutzerkennung<br>- Akte509Mu-BK                                    | Nutze<br>Nutzen Si<br>Name<br>NachnameAkte509MU                          | n Sie die Spalte '<br>e die Spalte 'S' u<br>VornameAl                                                         | 'E' um die Nut<br>Im einen Nutz<br>orname<br>kte509MU               | zerdaten zu ändern,<br>er zu ent- oder sperre<br>Akte509MU-Berich                                         | n.<br>Firma<br>Iskreise                         | E    | s       |
| :he         | N<br>93          | Nutzerkennung<br>- Akte509Mu-BK<br>93 - Allgemein                  | Nutze<br>Nutzen Si<br>Name<br>NachnameAkte509Ml<br>Allgemein             | n Sie die Spalte 'S' u<br>e die Spalte 'S' u<br>VornameA<br>allgemein                                         | 'E' um die Nut<br>im einen Nutz<br>orname<br>kte509MU               | zerdaten zu ändern,<br>er zu ent- oder sperre<br>Akte509MU-Berich<br>Akte509MU-Berich                     | n.<br>Firma<br>Iskreise                         | E    | s<br>n  |
| :he         | ۸<br>93<br>و     | Nutzerkennung<br>- Akte509Mu-BK<br>93 - Allgemein<br>93 - Beratung | Nutze<br>Nutzen Si<br>Name<br>NachnameAkte509Ml<br>Allgemein<br>Beratung | n Sie die Spalte 'S' u<br>e die Spalte 'S' u<br>U<br>U<br>VornameA<br>allgemein<br>VNBeratg                   | 'E' um die Nut<br>m einen Nutz<br>orname<br>kte509MU                | zerdaten zu ändern,<br>er zu ent- oder sperre<br>Akte509MU-Berich<br>Akte509MU-Berich<br>Akte509MU-Berich | n.<br>Tirma<br>Iskreise<br>Iskreise             | E    | s 🖬 🖬   |
| :he         | 93<br>93<br>9    | Nutzerkennung<br>- Akte509Mu-BK<br>93 - Allgemein<br>93 - Beratung | Nutze<br>Nutzen Si<br>Name<br>NachnameAkte509MU<br>Allgemein<br>Beratung | n Sie die Spalte 'S' u<br>e die Spalte 'S' u<br>U<br>U<br>VornameA<br>allgemein<br>VNBeratg<br>Seitenansicht: | 'E' um die Nut<br>m einen Nutz<br>orname<br>kte509MU<br>alle Zeilen | zerdaten zu ändern,<br>er zu ent- oder sperre<br>Akte509MU-Berich<br>Akte509MU-Berich<br>Akte509MU-Berich | n.<br>Firma<br>Iskreise<br>Iskreise<br>Iskreise | E    | s C     |

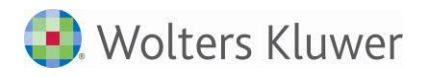

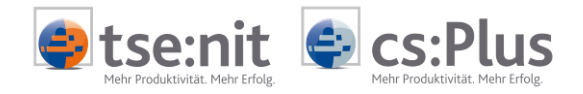

#### Bild 2.4.5.c.: Nutzer entsperren

| ADD    | cs:Plus         | 5             |                                     |                       |                                                                                                    |               |                |                          | Sicht: Akte        | # [<br>509MU-Berich | DEFFMSRV<br>Itskreise | /018 # |
|--------|-----------------|---------------|-------------------------------------|-----------------------|----------------------------------------------------------------------------------------------------|---------------|----------------|--------------------------|--------------------|---------------------|-----------------------|--------|
| Start  | Kasse           | ReEingang     | ReAusgang                           | Î                     | Bank                                                                                                    | Dokumente     | X Tools        | Optionen                 | Übersicht          | A Ma                | ndanten               |        |
| S Ende |                 |               |                                     |                       |                                                                                                    |               |                |                          |                    |                     |                       |        |
| ma 🚺   | Nutzer Zuor     | rdnung 🔻 🛛 Ad | disonPortal                         |                       |                                                                                                    |               |                |                          |                    |                     |                       |        |
|        | 1.0.1.1.1.1.1.1 |               |                                     | 1116                  |                                                                                                    |               |                |                          | ********           |                     | Nutze                 | erlis  |
|        |                 |               |                                     |                       |                                                                                                    | nutzer ents   | Perfei         | -                        |                    |                     |                       |        |
| Suche. |                 |               | Nutzerkennung                       |                       | Name                                                                                                    | V             | orname         |                          | Firme              | E                   | S                     |        |
|        |                 |               | 93 - Akte509Mu-BK<br>93 - Allgemein |                       | NachnameAkte509MU                                                                                               |               | kte509MU       | Akte509MU-Berichtskreise |                    | 1                   | n l                   |        |
|        |                 |               |                                     |                       | ein                                                                                                    | allgemein     |                | Akte509MU-Berichtskreise |                    | ~                   | L.                    |        |
|        |                 | 93 - Beratung | Beratu                              | ng                    | VNBeratg                                                                                                    |               | Akte509MU-Beri | chtskreise               | 1                  | 8                   |                       |        |
|        |                 |               |                                     |                       | S                                                                                                    | eitenansicht: | alle Zeilen    | ~                        |                    |                     |                       |        |
| Aktuel | ller Nutzer:    |               | 93 - Ber                            | ratung                | Beratung                                                                                                    | V             | NBeratg        | Akte50                   | 9MU-Berichtskreise |                     | ø                     | d      |
|        |                 | 2022 11229    |                                     | and the second second | The second second second second second second second second second second second second second second second se |               |                |                          |                    |                     |                       |        |

#### 2.4.6 Weitere Rechte für Firmenuser

Sie können als Berater weitere Rechte für den Firmenuser des Mandanten vergeben:

|                  | Bankimport MT940                 | <b>×</b> |
|------------------|----------------------------------|----------|
|                  | Buchungen wieder freigeben       | ×        |
| Devel the second | Monate wieder freigeben          | ×        |
| Berechtigungen:  | Festschreiben                    | ×        |
|                  | Erfassungsinformationen anzeigen | ×        |
|                  | Neue hinzufügen                  | •        |

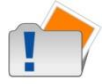

Diese Rechte sind nur in der Beratersicht setzbar.

Falls das entsprechende Recht gesetzt ist, sind folgende Funktionen möglich:

- Bankimport MT940 Der Menüpunkt "Bank" | "Import" wird angeboten - Das Importieren von Bankdaten ist möglich.
- Buchungen wieder freigeben
   Das Feststellen von Erfassungsdaten kann in allen Büchern aufgehoben werden.
- Monate wieder freigeben
   Festgestellte Monate können wieder freigegeben werden > (siehe 12.1).
- Festschreiben Das Feststellen von Erfassungsdaten kann in allen Büchern durchgeführt werden.
- Erfassungsinformationen anzeigen Erfassungsdatum und der Erfassungsuser werden im Info-Fenster zur Buchung angezeigt.

Das Recht "Festschreiben" ist standardmäßig gesetzt. Die anderen Rechte muss der Berater bzw. Portaladmin explizit setzen.

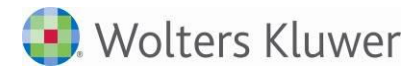

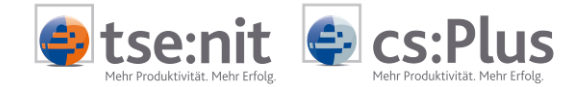

# 2.4.7 Benutzer für "Mein Unternehmen" in der <u>Akte</u> anlegen und ansehen

Die Neuanlage eines zusätzlichen Benutzers für "Mein Unternehmen" kann direkt über das Portal erfolgen oder über das Akte-Dokument "Portal Mandant" des Mandanten. In diesem Dokument wird die Neuanlage eines Benutzers über das Akte-Dokument beschrieben. Die Neuanlage eines Benutzers über das Portal wird im Handbuch **"Mein Unternehmen Mandant"** beschrieben, da auch der Mandant neue Benutzer anlegen kann.

## 2.4.7.1 Überblick über die Portalbenutzer in "Mein Unternehmen"

Das nachfolgende Bild zeigt zuerst im Überblick die Ansicht angelegter Benutzer in der App "Mein Unternehmen" für den Portal-Benutzer vom Typ "Mandant" (Standard für die erstmalige Anlage eines Mandanten-Logins) und für einen zusätzlichen Portal-Benutzer vom Typ "Mandant Portalbenutzer". Die vorangestellte Nummer zeigt die Zugangsnummer aus den Login-Daten der Benutzer an.

| 63 - Mandant 501                   | Nachname-501-Mand        | vorname-501-Mandant      | Mand501 | Benutzer "Mandant"                |
|------------------------------------|--------------------------|--------------------------|---------|-----------------------------------|
| 63 - VNN-1-M-<br>Portalbenutzer501 | NN-1-M-Portalbenutzer501 | VN-1-M-Portalbenutzer501 | Mand501 | Benutzer "Mandant Portalbenutzer" |

#### 2.4.7.2 Neuanlage eines Benutzers über die Akte

Über das Akte-Dokument "Portal Mandant" (kopiert und umbenannt in "Portal Mandant Service Login") kann die Benutzerverwaltung für neue Benutzer im Portal mit Admin-Rechten über die Eigenschaft "Service Login Mandant" aufgerufen werden:

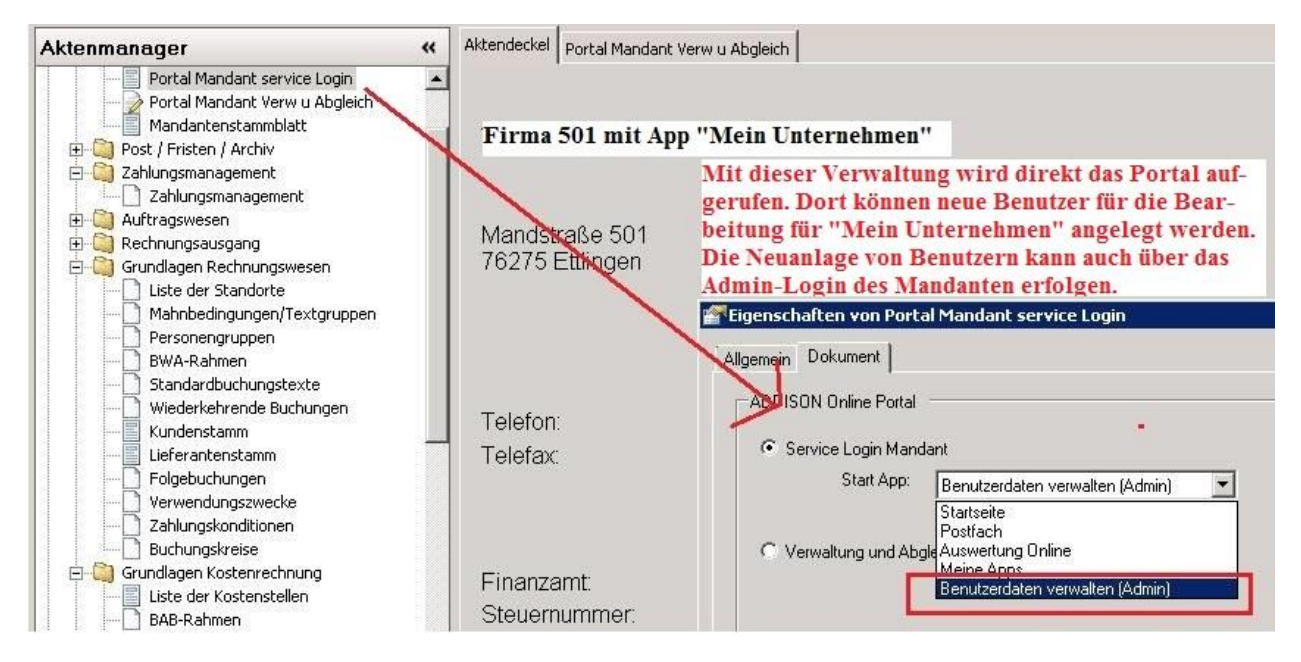

Die weiteren Schritte der Benutzeranlage **im Portal** werden, wie bereits erwähnt, im Handbuch "Mein Unternehmen Mandant" (Kapitel 3.2.4) erläutert.

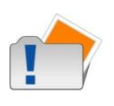

Die Verwaltungen vom Benutzertyp "Mandant" und "Mandant Portalbenutzer" (siehe nächstes Bild) haben im Standard die gleichen Rechte. Für "Mein Unternehmen" wird das Recht des Firmenusers übernommen. Es handelt sich hierbei um eine globale Einstellung.

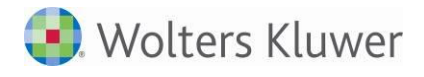

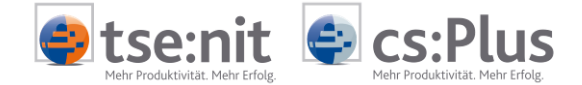

# 2.4.7.3 Ansicht aller angelegten Nutzer in der Akte

Über das Mandanten-Akte-Dokument "Portal Mandant", Eigenschaft "Verwaltung und Abgleich", und die Schaltfläche "Alle Benutzer" können die für den Mandanten bereitgestellten Nutzer aus dem Portal (auch gültig für "Mein Unternehmen") angesehen werden. Die zugeordneten Berichtskreise sind für den Zugang für "Mein Unternehmen" nicht relevant.

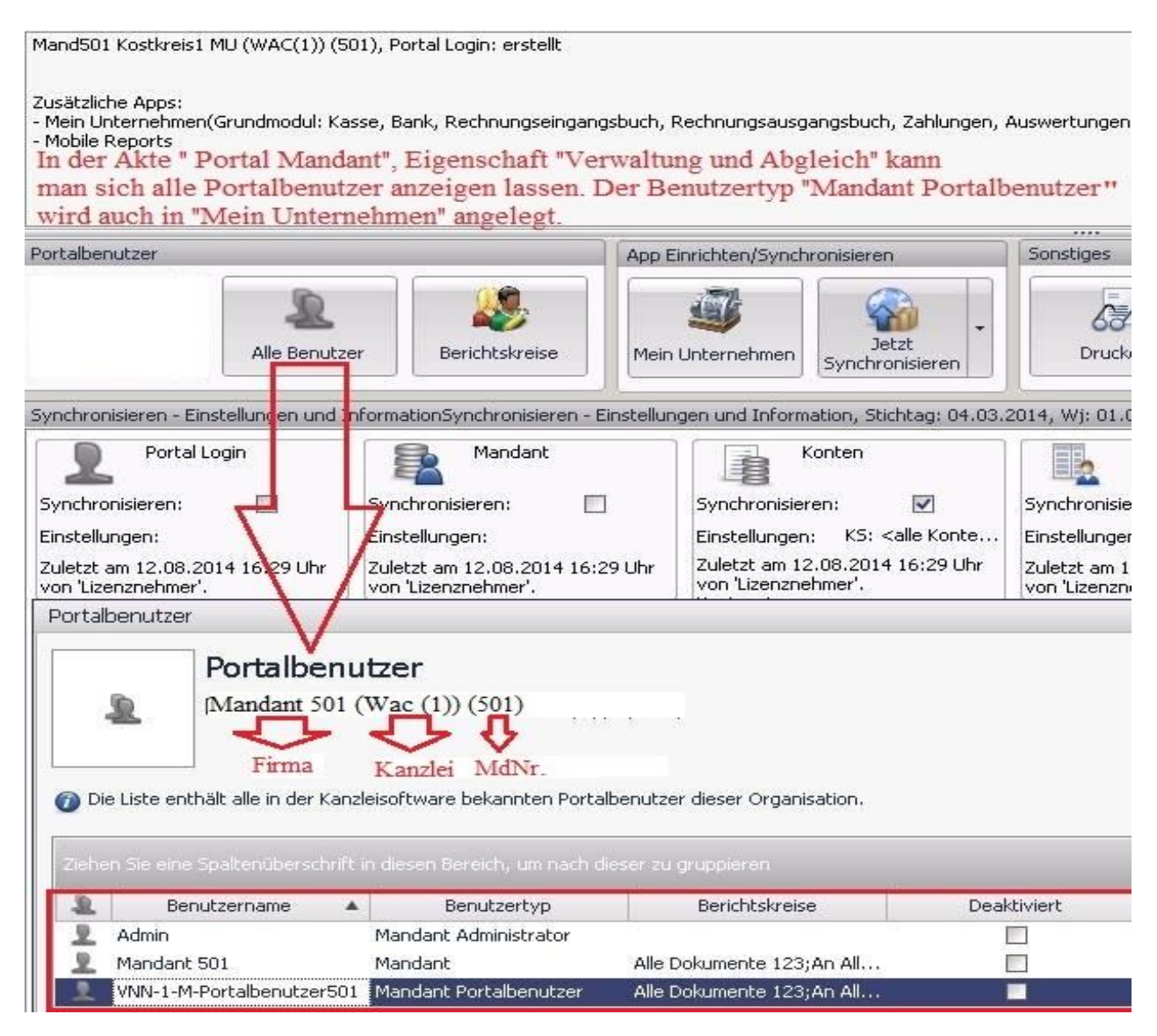

# 2.4.7.4 Checkbox Benutzer "Deaktiviert" in der Benutzeransicht Akte

Wenn bei einem Benutzer die Schaltfläche "Deaktiviert" angehakt ist, gibt es für diesen Benutzer keine gültigen Login-Daten mehr, auch für die App "Mein Unternehmen" werden die Login-Daten dieses Benutzers dann ungültig. Es erfolgt ein entsprechender Hinweis beim Versuch des Logins mit den alten vorhandenen Login-Daten. Erst mit neuen Login-Daten kann der Benutzer sich wieder in "Mein Unternehmen" einwählen.

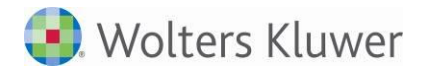

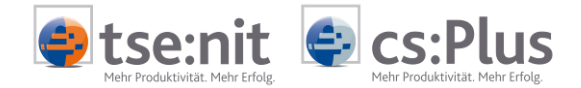

# 2.4.8 Konten und Zuordnungen

Unter "Optionen" | "Zuordnung" kann der Berater für den aktuell eingestellten Mandanten die Buchungsfälle, Kontierungen, Konten, Kostenstellen und Zuordnungen einrichten und pflegen.

| Al       | CS:       | Plus   | 5                             |         |                   |       |                 |               |                  |                  |            |         | 5icht: I | lans-P | ortal |
|----------|-----------|--------|-------------------------------|---------|-------------------|-------|-----------------|---------------|------------------|------------------|------------|---------|----------|--------|-------|
| Start    | Вк        | asse   | 🐣 ReEin                       | gang    | A ReAusgang       | Bank  | Q<br>1          | Tools 🕅       | Optionen         | Übersicht        | 🕵 Mandante | en      | <b>6</b> | Ende   |       |
| Firma    | Nutzer    | Zuoro  | inung 🔻                       | Addisor | Portal            |       |                 |               |                  |                  |            |         |          |        |       |
|          |           | Konte  | nliste                        |         |                   |       |                 |               |                  |                  |            |         |          |        |       |
|          |           | Koste  | nstellen                      |         | >                 |       |                 |               |                  |                  |            |         | Ka       |        |       |
|          |           | Koste  | nträger                       |         |                   |       |                 |               |                  |                  |            |         | KO       |        | verw  |
|          |           | Kunde  | en                            |         |                   |       | Hans-Po         | rtal          |                  |                  |            |         |          |        |       |
|          |           | Projek | de                            |         |                   |       |                 |               |                  | (z.B. 4910)      |            |         |          |        |       |
|          |           | Impor  | tieren                        |         |                   |       |                 |               |                  | (= R             |            |         |          |        |       |
|          | Lieferant |        |                               | 1       | a):               |       |                 |               |                  | (Z.B. Porto)     |            |         |          |        |       |
|          |           |        |                               | Kurzb   | ezeichnung (Kurzn | ame): |                 |               |                  |                  |            |         |          |        |       |
|          |           |        |                               | ID im   | Mandantensystem   | :     |                 |               |                  | (optional, für I | (mport)    |         |          |        |       |
|          |           |        |                               | Lincot  |                   |       | Koino           | utom Stouark  | orquerochpupa    |                  |            |         |          |        |       |
|          |           |        |                               | Umsat   | zsteuerautomatik: |       | Keine a         | autom. Steuem | lerausrechnung   | <b>*</b>         |            |         |          |        |       |
|          |           |        | Umsatzsteuersatz: Keine USt 🗸 |         |                   |       |                 |               | $\sim$           |                  |            |         |          |        |       |
|          |           |        |                               | Konte   | nart:             |       | Bestandskonto V |               |                  |                  |            | Speiche |          |        | 'n    |
|          |           |        |                               |         |                   |       |                 |               |                  |                  |            |         |          |        | _     |
| CSV-Expo | ort       |        | 1                             |         | KontoNr.          | ID be | ei Mand.        |               | Textun           | g                | Div        | U       | Α        | Е      | L     |
|          |           |        |                               |         | 480               |       |                 | GWG bis 410   | ?                |                  |            |         | в        |        | Х     |
|          |           |        |                               |         | 1200              |       |                 | Bank          |                  |                  |            |         | в        |        | Х     |
|          |           |        |                               |         | 1800              |       |                 | Privatentnah  | men allgemein    |                  |            |         | в        |        | Х     |
|          |           |        |                               |         | 1890              |       |                 | Privateinlage | n                |                  |            |         | в        |        | Х     |
|          |           |        |                               |         | 3200              |       |                 | Wareneingan   | g                |                  |            |         | Α        |        | Х     |
|          |           |        |                               |         | 3300              |       |                 | Wareneingan   | g 7% Vorsteuer   |                  |            |         | Α        |        | Х     |
|          |           |        |                               |         | 3400              |       |                 | Wareneingan   | ig 19% Vorsteuer |                  |            |         | Α        |        | Х     |
|          |           |        |                               |         | 4100              |       |                 | Löhne und G   | ehälter          |                  |            |         | A        |        | Х     |
|          |           |        |                               |         | 4190              |       |                 | Aushilfslöhne | •                |                  |            |         | A        |        | Х     |
|          |           |        |                               |         | 4210              |       |                 | Miete         |                  |                  |            |         | A        |        | Х     |

## 2.4.8.1 Konten

|                                                   |                     |                |               |                      |                 |          | Sich | ıtı Müll | er GmbH    |
|---------------------------------------------------|---------------------|----------------|---------------|----------------------|-----------------|----------|------|----------|------------|
| 🔁 Start 🥪 Kasse 😤 Re                              | Eingang 🖧 ReAusgang | Bank           | X Tools       | Optionen             | Übersicht       | Andanten |      |          |            |
| ma Nutzer Zuordnung v A                           | ddisonPortal        |                |               |                      | _               |          |      |          |            |
| Konten                                            |                     |                |               |                      |                 |          | Ko   | onten    | verwaltung |
| Kontenliste<br>SKR03 - Standar<br>SKR04 - Standar |                     | Müller Gmb     | н             | (z.B. 49<br>(z.B. Po | 910)<br>rto)    |          |      |          |            |
|                                                   | itensystem          | n:<br>Bestands | konto 💌       | (option              | al, für Import) |          | Spe  | eiche    | m          |
| V-Export                                          |                     | ID bei Mand.   |               | Text                 | ung             | U        | Α    | E        | L          |
|                                                   |                     |                | GWG bis 410   |                      |                 |          | В    | A        | X          |
|                                                   | 1200                |                | Musterbank Ki | to. 1200             |                 |          | В    | ð        | X          |

Die Konten bilden die Zuordnungen (Kontierungsregeln) für die Erfassung in den einzelnen Büchern. Diese können für den SKR03 oder SKR04 aus einer Standardvorlage eingelesen werden.

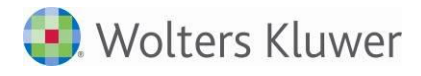

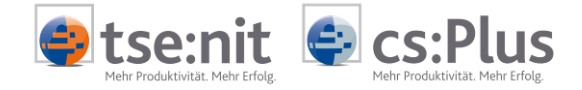

Konten können auch aus dem tse:nit-/cs:Plus-Kontenstamm oder -Kontenrahmen übertragen werden (siehe unter 2.2.2.1).

Die Pflege der Stammdaten ist auch manuell möglich. Für ein Konto können mehrere Zuordnungen angelegt werden.

Die Stammdatenpflege ist im Kapitel 3 des Handbuchs für den Mandanten ausführlich beschrieben (Handbuch\_MeinUnternehmen\_Mandant\_Erfassungsbücher.pdf).

#### 2.4.8.2 Import von Nachrichten aus der Akte

Die aus der Akte per Nachricht bereitgestellten Daten (siehe auch 2.2.2) können in der Beratersicht der App über "Optionen" | "AddisonPortal" auch manuell importiert werden:

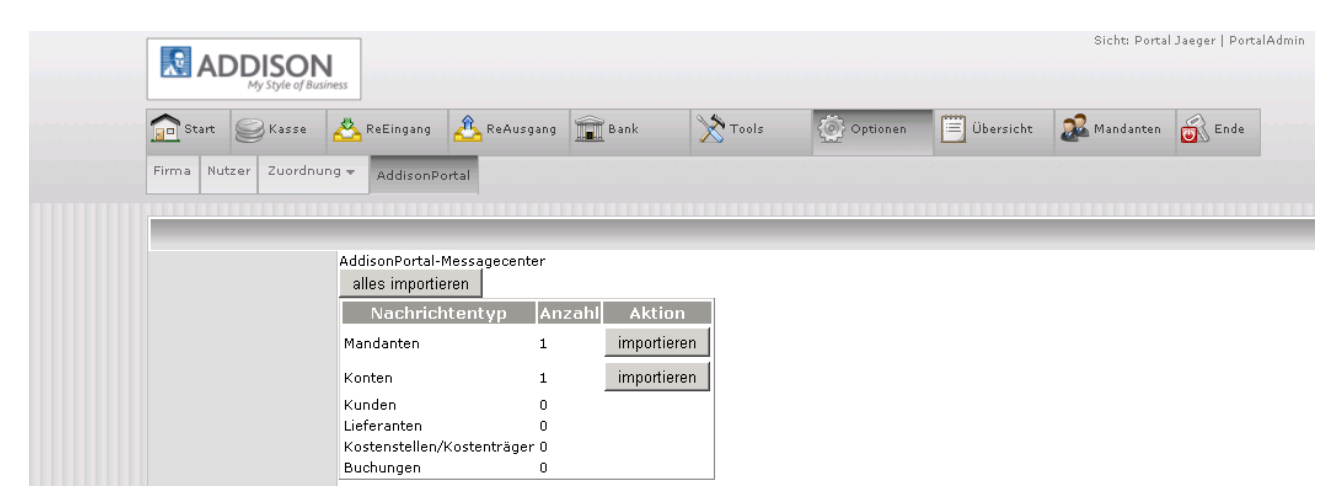

#### 2.4.8.3 Import von Dateien aus der Akte

Konten, Kostenstellen, Kunden und Lieferanten können auch nach vorherigem Dateiupload als Datei importiert werden. Der Export muss vorher in der Kanzleisoftware erfolgen (siehe <u>Dateiexport</u> 2.2.2.1).

|                                     | ess             |                   |                                                                                                    |                                                                                                    |          |                                                                                     |                  | Sicht: Muller GmbH   |
|-------------------------------------|-----------------|-------------------|----------------------------------------------------------------------------------------------------|----------------------------------------------------------------------------------------------------|----------|-------------------------------------------------------------------------------------|------------------|----------------------|
| Start Start Kasse                   | 🖧 ReEingang     | ReAusgang         | Bank                                                                                                    | X Tools                                                                                                    | Optionen | Übersicht                                                                           | Andanten         |                      |
| Firma Nutzer Zuordnung              | ✓ AddisonPortal |                   |                                                                                                    |                                                                                                    |          |                                                                                     |                  |                      |
|                                     | -               |                   |                                                                                                    | a 10                                                                                                    |          |                                                                                     | In               | nportieren von Daten |
| Aktueller Nutzer:<br>1<br>(Berater) | Zuordnung und   | importieren:<br>C | Liefe<br>Liefe<br>Liefe<br>Liefe<br>Kunc<br>Kost<br>Kost<br>Kost<br>Kost<br>Addi<br>Addi<br>Addi<br>Addi<br>Addi<br>Addi | ranten<br>ranten mit Konto<br>len<br>andskonten<br>gskonten<br>andskonten<br>enstellen<br>enträger<br>len in Rechnung<br>en (Konto/Bezei<br>son-Stammkont<br>son-Lieferanten<br>son-Lieferanten<br>son-Lieferanten<br>son-Kostenträge | Durchs   | suchen<br>zwei Spalten enthä<br>ellennummer<br>enbezeichnung<br>e werden nicht unte | lt.<br>erstützt! | Importieren          |

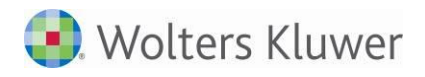

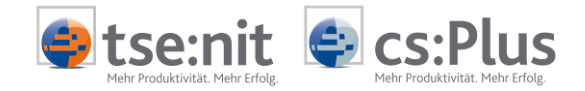

# 2.4.9 Beratersicht in den Erfassungsbüchern

| My Style of Business                    |                      |             |                  |                 |        |            |                             |                               |               |    |        |      |          |        |
|-----------------------------------------|----------------------|-------------|------------------|-----------------|--------|------------|-----------------------------|-------------------------------|---------------|----|--------|------|----------|--------|
| Start 🥥 Kasse 🔏                         | ReEinga              | ing 🖧 Re/   | Ausgang          | Bank            | Т      | ools       | Option                      | nen 📋 Übersicht 🕵             | Mandant       | en |        |      |          |        |
| sung Druckansicht Aus                   | vertung              | Kassensturz |                  |                 |        |            |                             |                               |               |    |        |      |          |        |
|                                         |                      |             |                  |                 |        |            |                             |                               |               |    |        |      |          |        |
|                                         |                      |             |                  |                 |        |            |                             |                               |               |    |        |      |          | Kas    |
|                                         |                      |             |                  |                 |        |            |                             |                               |               |    |        |      |          |        |
|                                         |                      |             |                  |                 | B      | eratersich | t auf das Un<br>Müller Cmbb | ternehmen                     |               |    |        |      |          |        |
|                                         |                      |             |                  |                 |        | -          | Huller Ginbr                |                               |               |    |        |      |          |        |
|                                         |                      |             |                  |                 |        |            |                             |                               |               |    |        |      |          |        |
| Kasse wählen                            | Einna                | ihmen       | 400,             | 00 Ausgaben     |        | 8          | 15,00 Monats                | anfang 450,70 <mark>Mo</mark> | natsende      | 2  |        |      | 3        | \$5,70 |
| asse 1                                  | Nr.                  | Einnahmen   | Ausgaben         | Bestand         | Beleg1 | Beleg2     | Datum                       | Textung                       | I             | U  | E      | L    | F        | В      |
|                                         | 20                   | 200.00      | •                | 750.70          | •      | •          | • •                         | Mau Maias Chananasi           |               | -  |        | v    |          | II.S   |
| Zeitraum wählen                         | 20                   | 300,00      |                  | 750,70          | 0      |            | 01.02.13                    | Max Maler Stanzerei           | 1             | -  |        | A    | 0        | 116    |
| 112                                     | 21                   |             | 50,00            | 700,70          | 0      |            | 02.02.13                    | Reinigung                     | 1             | 19 |        | X    | 0'       |        |
| J13 1888                                | 22                   |             | 45,00            | 655,70          | 0      |            | 02.02.13                    | Werkzeuge und Kleingeräte     | 1             | 19 | ð      | X    | ď        | lù     |
|                                         | 23                   |             | 150,00           | 505,70          | 0      |            | 02.02.13                    | Aufteilung                    | i             | 盂  | 1      | X    | n        | ľ      |
| ebruar 💌                                |                      | 100,00      |                  | 605,70          | 123    |            | 02.02.13                    | Erlöse Serviceleistung        | 1             | 19 | ø      | X    | n l      | li     |
| ebruar 💌<br>Anzeigen                    | 24                   |             | 250.00           | 355,70          | 0      |            | 02.02.13                    | Beckmann (Lieferant)          | i             | -  | 1      | X    | <b>P</b> | 1h     |
| ebruar 💌<br>Anzeigen                    | 24<br>25             |             | 200,00           |                 |        |            | 07.02.13                    | Bewirtungskosten              | i             | 19 | ø      | X    | L.       | Ŀ      |
| Anzeigen                                | 24<br>25<br>26       |             | 120,00           | 235,70          | 0      |            |                             | 0.103                         | 1 1 1 1 1 1 1 |    | 1.2.01 | 1000 | -        | -      |
| abruar  Anzeigen uche                   | 24<br>25<br>26<br>27 |             | 120,00           | 235,70<br>35,70 | 0<br>0 |            | 08.02.13                    | Privatentnahmen allgemein     | i             | -  | 1      | X    |          |        |
| ebruar  Anzeigen ache Aktueller Nutzer: | 24<br>25<br>26<br>27 |             | 120,00<br>200,00 | 235,70<br>35,70 | 0<br>0 |            | 08.02.13                    | Privatentnahmen allgemein     | i             | -  | ø      | X    | 0        |        |

In der Beratersicht können keine Buchungen für einen Mandanten erfasst werden.

# 2.5 Dokument "Portal Verwaltung" in der Zentralakte

| 🕘 Zentralakte                               |             |             |            |                                                                                                    |                   | _ 0    |
|---------------------------------------------|-------------|-------------|------------|----------------------------------------------------------------------------------------------------|-------------------|--------|
| Datei Ansicht Akte Favoriten Programme Fens | er Hilfe    |             |            |                                                                                                    |                   |        |
| 🚺 📄 📨 🔐 🏘 🎿 🚨 🕰 - 🗊 🛛 🔊                     | 2013        | - 🧆         | 翦 🗟        | 🔄 🧐 🎎 🛷 🛗 📔                                                                                                    |                   |        |
| Aktenmanager «                              | Aktendeckel | Portal Verv | valtung M  | andatsverzeichnis                                                                                                    |                   | -      |
| 🖃 🗍 Dauerakte                               |             |             | -          |                                                                                                    |                   |        |
|                                             |             |             | 2          |                                                                                                    | 💽 🐼               |        |
| Portal Servicefunktionen                    | Neu evelet  | 7.00        | wataan Da  | wind the second star of the second star of the seco | Aldu valizionea 🕞 | Comico |
| Portal                                      | Ned erstell |             | KSELZEN DE | ansehen EMail versenden Synchronisieren!                                                                                                    | AKLUAIISIEREIT    | Login  |
| E- J Bersheidübersicht                      |             |             | F          | Portal Logins App Einrichten/Synchronisieren                                                                                                    | Ansicht           | Online |
| Kontenzuordoungsrahmen                      | -           |             |            |                                                                                                    | <u>~</u>          |        |
| Stever-Buchungsempfehlung                   | Ziehen Sie  |             |            |                                                                                                    |                   |        |
| Vorläufigkeitsvermerke                      |             | -           |            |                                                                                                    |                   |        |
| Mitarbeiterliste                            | INF         | Typ         | Portal     | Name                                                                                                    |                   |        |
| Mandantengruppenaktionen                    |             |             |            |                                                                                                    |                   |        |
| Kontenzuordnungsrahmen                      | 1           | Mandant     | Ja         | Badenweiler Buchhaltung KR04 in KR03?!?!                                                                                                    |                   |        |
| Postkorb                                    | 2           | Mandant     | Verknüpft  | Lohn Martin Bauer                                                                                                    |                   |        |
| Mandatsverzeichnis                          | 110         | Mandant     | Ja         | umattner kst2009 ohne2008                                                                                                    |                   |        |
| Postel                                      | 145         | Mandant     | la         |                                                                                                    |                   |        |
| Portal Servicefunktionen                    | 175         | Mandank     | 1.         | Devial Teacer                                                                                                    |                   |        |
| Geburtstagsliste                            | 175         | Manuant     | Ja         | Forca saeger                                                                                                    |                   |        |
| Kontenzuordnungsrahmen                      | 500         | Mandant     | Ja         | R5500-MU                                                                                                    | Mein Unternehmen  |        |
| Elster Zentral                              | 2010        | Mandant     | Ja         | abw. WJ 07-06 KR 03                                                                                                    |                   |        |
| - E Liste der Dokumentvorlagen              | 2012        | Mandant     | Ja         | AK_Fibu                                                                                                    |                   |        |
| 🗈 🥘 Transfer-/Drucklisten                   | 2018        | Mandant     | Ja         | AK-Freigabtetest 13.1.9                                                                                                    |                   |        |
| 🔢 🕀 🛄 Rechnungswesen                        |             |             |            |                                                                                                    |                   |        |

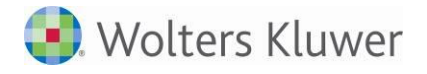

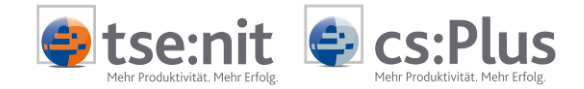

In diesem Dokument sehen sie alle für das Portal freigeschalteten Mandanten. Hier können Sie diverse Aktionen in Verbindung mit dem Portal für einen oder mehrere Mandanten ausführen. Die für Mein Unternehmen freigeschalteten Mandanten sehen Sie in der rechten Spalte.

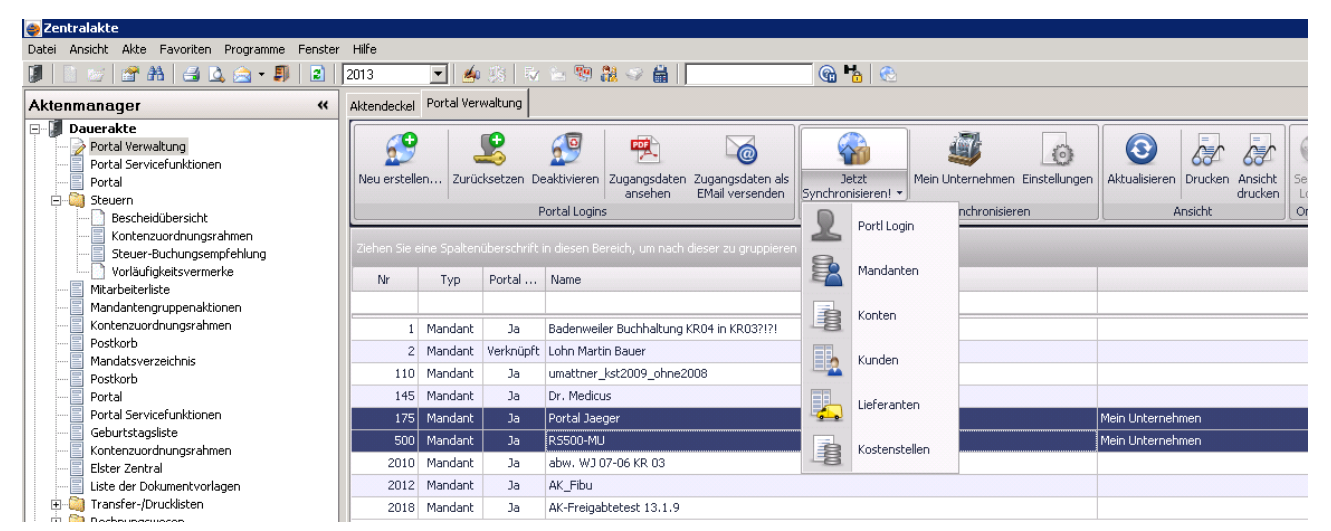

2.5.1 Daten für "Mein Unternehmen" aus der Zentralakte bereitstellen und übernehmen

Diverse Voreinstellungen (Konten, Kostenstellen, Kunden, Lieferanten, Mandanten) können von der Kanzleisoftware aus auch im Dokument "Portal Verwaltung" der Zentralakte per Nachricht bereitgestellt werden. Hier können Sie auch mehrere Mandanten für die Übertragung auswählen.

Beim nächsten Login des jeweiligen Mandanten werden die bereitgestellten Daten automatisch importiert. Oder Sie übertragen die Daten über die Beratersicht (siehe 2.4.3.2).

# 2.6 Daten aus "Mein Unternehmen" in der Kanzlei verarbeiten

Der Mandant stellt die erfassten Stapel (Bewegungen und Konten - siehe Exportcenter im Dokument "MeinUnternehmen\_Mandant") dem Steuerberater zur Verfügung. Der Berater bzw. Kanzleimitarbeiter erhält in der Akte eine entsprechende Nachricht.

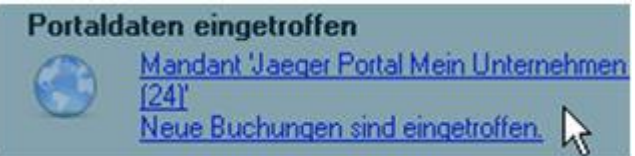

In der Statusanzeige (Systemtray) erfolgt jetzt auch die Anzeige über ein neues Status-Icon bzgl. der Portal-Konnektivität:

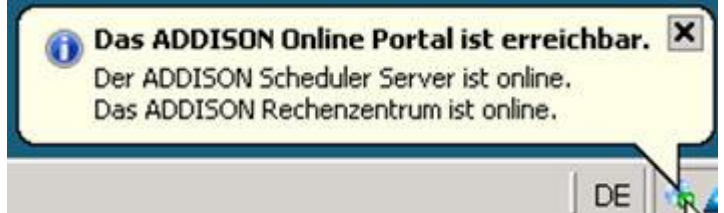

Dazu sind die Portal-Optionen entsprechend zu setzen:

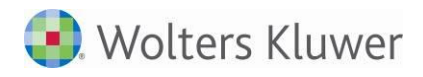

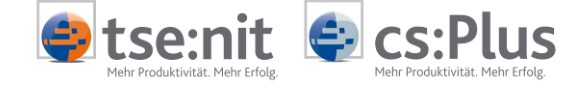

| 0) | ptionen                                                                                                    |                                                                                                    | _ [      | ] × |
|----|----------------------------------------------------------------------------------------------------|----------------------------------------------------------------------------------------------------|----------|-----|
|    | Allgemein<br>Kanzleiorganisation<br>Rewe<br>Steuern<br>Telefonie<br>Internet<br>Signatur<br>Elster<br>Sicherheit | <b>Globale Optionen</b><br>Desktop - Benachrichtigung für alle Akten (*)<br>Desktop - Benachrichtigung Mandantenakte (*) | Ja<br>Ja |     |
|    | ∃ Sicherheit<br>∃ Portal                                                                                         |                                                                                                    |          |     |

Bei Klick auf das Icon sieht der Anwender die empfangenen Portalnachrichten des Tages, u.a. auch die der eingetroffenen Buchungsstapel:

| ngar | q (10) Status    |                                     |                                               |
|------|------------------|-------------------------------------|-----------------------------------------------|
| _    | Erstellt         | Beschreibung                        | Empfänger                                     |
|      | 26.02.2013 13:30 | Login eingetroffen.                 | Mandant 'Portal Ettlingen (1901)'             |
|      | 26.02.2013 13:41 | Die Online Portal App 'Mein Unterne | Mandant 'Portal Ettlingen (1901)'             |
|      | 26.02.2013 14:04 | Neue Buchungen sind eingetroffen.   | Mandant 'Mustermann Online-App (25)'          |
|      | 26.02.2013 14:16 | Neue Buchungen sind eingetroffen.   | Mandant 'Jaeger Portal Mein Unternehmen (24)' |
|      | 26.02.2013 14:16 | Neue Buchungen sind eingetroffen.   | Mandant 'Jaeger Portal Mein Unternehmen (24)' |
|      | 26.02.2013 14:19 | Neue Buchungen sind eingetroffen.   | Mandant 'Jaeger Portal Mein Unternehmen (24)' |
|      | 26.02.2013 14:21 | Neue Buchungen sind eingetroffen.   | Mandant 'Jaeger Portal Mein Unternehmen (24)' |
|      | 26.02.2013 15:08 | Neue Buchungen sind eingetroffen.   | Mandant 'Jaeger Portal Mein Unternehmen (24)' |
|      | 26.02.2013 15:22 | Neue Buchungen sind eingetroffen.   | Mandant 'Mustermann Online-App (25)'          |
|      | 26.02.2013 17:38 | Login eingetroffen.                 | Mandant 'Helmes_EST2010 (1)'                  |
|      | 20.02.2013 17.30 |                                     |                                               |

Diese Informationen findet man auch im Erinnerungsfenster der Akte.

Die empfangenen Daten werden in der Akte im Postkorb des Mandanten gespeichert und beim Aufruf der Buchungsliste zum Buchen vorgeschlagen:

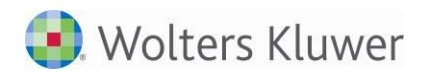

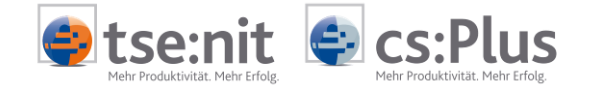

| Rechnungswesen     Stammdaten     Kontenstamm     Kumulierungskreise     bank-avenue     Finarsbuchhaltung     Finarsbuchhaltung     Erfassung     Kassenbuch     Kassenbuch     Kassenbuch     Kassenbuch | Image: Spaltenüberschrift in diesen Bereich, um nach dieser zu gruppieren |           |           |           |             |  |  |  |  |  |
|----------------------------------------------------------------------------------------------------|---------------------------------------------------------------------------|-----------|-----------|-----------|-------------|--|--|--|--|--|
|                                                                                                    | Beschreibung                                                              | Monat E   | Impfangen | Ok        | Verarbeitet |  |  |  |  |  |
| 🕀 🔚 OP Buchhaltung                                                                                                    |                                                                           |           |           |           |             |  |  |  |  |  |
| 🗄 📑 Zahlungsverkehr                                                                                                    | Buchungen von Mein Unternehmen                                            | 02.2013 0 | 1.01.0001 |           |             |  |  |  |  |  |
| 🗄 📑 Kostenrechnung                                                                                                    | Buchungen von Mein Unternehmen                                            | 02,2013   | 1.01.0001 |           |             |  |  |  |  |  |
|                                                                                                    |                                                                           |           |           |           |             |  |  |  |  |  |
| Heresabschluss                                                                                                    |                                                                           |           |           |           |             |  |  |  |  |  |
|                                                                                                    |                                                                           |           |           |           |             |  |  |  |  |  |
|                                                                                                    |                                                                           |           |           |           |             |  |  |  |  |  |
|                                                                                                    |                                                                           |           |           |           |             |  |  |  |  |  |
|                                                                                                    |                                                                           |           |           |           |             |  |  |  |  |  |
|                                                                                                    |                                                                           |           |           |           |             |  |  |  |  |  |
|                                                                                                    |                                                                           |           |           |           |             |  |  |  |  |  |
|                                                                                                    | l                                                                         |           |           |           |             |  |  |  |  |  |
|                                                                                                    | Diesen Dialog nicht mehr automatisch anzeigen                             |           | Üt        | pernehmen | Abbrechen   |  |  |  |  |  |

Das Buchen der Daten (Schaltfläche "Übernehmen") erfolgt mit den vorhandenen Importwerkzeugen. Nach Auswahl eines Stapels gelangt man in die bekannte Importanalyse.

Über den neuen Menüpunkt "Buchungen aus "Mein Unternehmen" übernehmen" können Sie die Buchungen ebenfalls erzeugen.

| 🚭 Jae | eger Portal Mein Unternehmen (24)                                                                                                    |     |          |             |                    |     |        |        |
|-------|----------------------------------------------------------------------------------------------------|-----|----------|-------------|--------------------|-----|--------|--------|
| Datei | Bearbeiten Akte Favoriten Programme Fenster Hi                                                                                                    | lfe |          |             |                    |     |        |        |
| Cs:P  | Buchungen erfassen<br>Buchen vorläufig -> endgültig<br>Ausbuchen der Offenen Posten<br>Buchen der kalkulatorischen Abschreibung<br>Prima-Prima-Noten | t)  | endeckel | }<br>Portal | Mandant   Postkorb | Bud | thung: | sliste |
|       | Wiederkehrende Buchungen ausführen<br>Wiederkehrende Buchungen (MTA-Datei)                                                                           | •   | Nr.      | w           | Betrag             | B   | S      | Gegen  |
| t t   | Saldenübernahme<br>Saldenvergleich FiBu / Offene Posten                                                                                              |     |          |             |                    |     |        |        |
| ÷     | Verschieben - in den Buchungsmonat laut Belegdatum<br>Verschieben - in einen anderen Buchungsmonat                                                   |     |          |             |                    |     |        |        |
|       | Buchungen aus 'Mein Unternehmen' übernehmen                                                                                                    |     |          |             |                    |     |        |        |

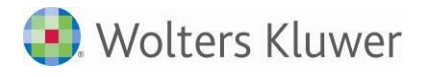

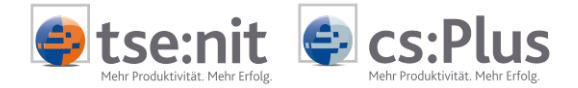

# 2.7 Testat

Die App "Mein Unternehmen" mit den vorhandenen Büchern (Kasse, Bank, Rechnungseingang, Rechnungsausgang) wurde zusammen mit der Finanzbuchhaltungssoftware tse:nit (Version 1/2014 Build 7) und cs:Plus (Version 1/2014 Build 7) von der WP-Gesellschaft Ernst & Young GmbH geprüft und ein entsprechendes Testat vergeben.

Die Prüfung wurde unter Beachtung der IDW Prüfungsstandards von Softwareprodukten (IDW PS 880) durchgeführt. Die App "Mein Unternehmen" entspricht damit den Grundsätzen ordnungsgemäßer DV-gestützter Buchführungssysteme (GoBS).

Der ausführliche Prüfungsbericht ist im Pflegeschreiben unter dem Abschnitt "Neues Testat für den Bereich Rechnungswesen nach GoB/GoBS" im Hilfemenü oder auf der DVD (3/2014) zu finden.